## PENKO Engineering B.V.

Your Partner for Fully Engineered Factory Solutions

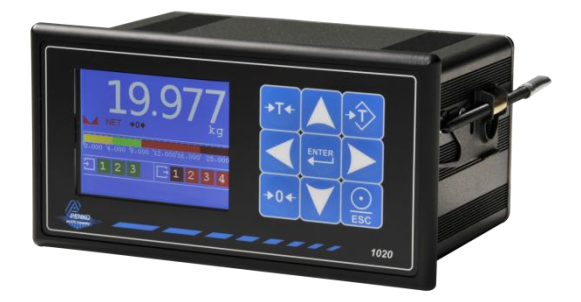

## How to... Connect a 1020 to a Siemens PLC

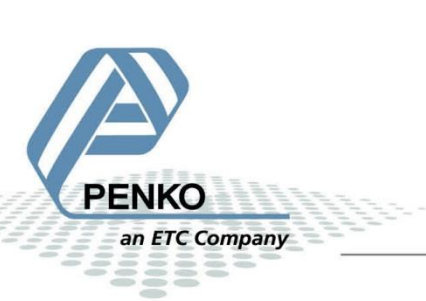

#### **Table of Contents**

| GSD File                             |   |
|--------------------------------------|---|
| Wiring                               |   |
| Setup the 1020                       | 5 |
| Simatic Manager (1)                  | 6 |
| Create a project                     | 6 |
| Setting up the Profibus network      | 9 |
| Install the GSD file                 |   |
| Add the 1020 to the Profibus network |   |
| SIMATIC Manager (2)                  |   |
| GSD file explanation                 |   |
| Inputs                               |   |
| Read weight register                 |   |
| Read status                          |   |
| Read commands                        |   |
| Read weight select register          |   |
| Read inputs                          |   |
| Read outputs                         |   |
| Read preset Tare                     |   |
| Read indicator gross x 10            |   |
| Read indicator net x 10              |   |
| Read indicator tare x 10             |   |
| Read multirange weight               |   |
| Outputs                              |   |
| Set commands                         |   |
| Set weight select register           |   |
| Set preset tare                      |   |
| Set level 1                          |   |
| Set level 2                          |   |
| Set level 3                          |   |
| Set level 4                          |   |

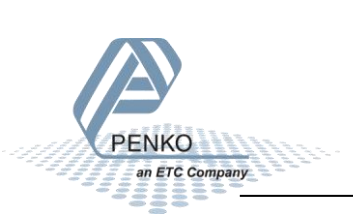

| Comple | ete program to read and write values | 19 |
|--------|--------------------------------------|----|
| Varia  | able table                           | 50 |
| Read   | d:                                   | 50 |
| Writ   | e:                                   | 51 |

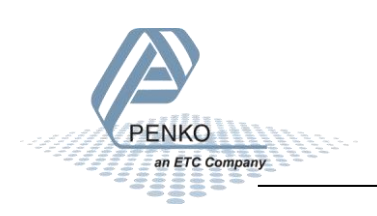

#### **GSD File**

The GSD File can be found at our website <u>www.penko.com</u>. There are 2 GSD files, the indicator is only used for the 1020 indicator and the controller is used for the 1020 Mono Filler, Check Weigher or Belt Weigher.

#### Wiring

To connect the 1020 to a PLC, you only need to connect wire 3 (RxD/TxD-P) and 8 (RxD/TxD-N) of the connector as shown below. The first and last device on the chain need to have the bus termination.

If you use an original Profibus connector make sure that you use the bus termination on the Profibus connector and not on the 1020 (the dipswitch next to the Profibus connector must be both in the "OFF" position), otherwise the Profibus communication will not work.

*If you do not use an original Profibus connector with a termination. You must set the dipswitch next to the Profibus connector both in the "ON" position.* 

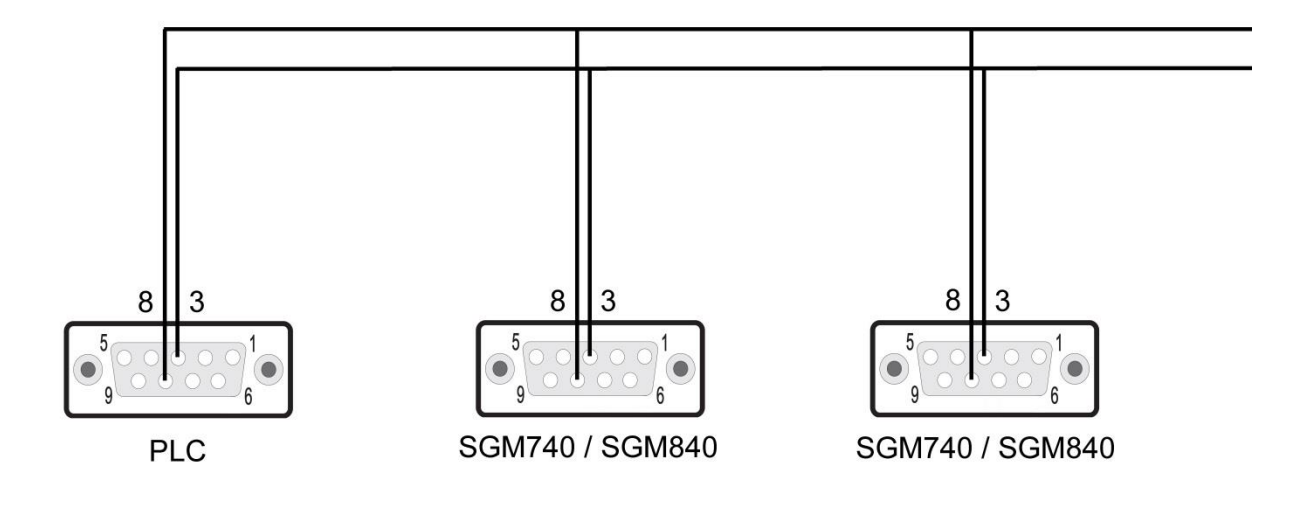

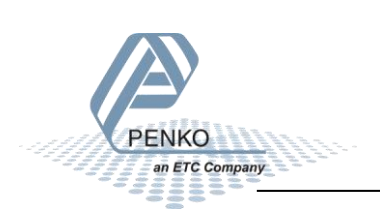

#### Setup the 1020

Connect the 1020 to a PC using an USB-cable and open Pi Mach II and double click on **1020**, double click on **Enable Full Setup** then double click on **System Setup**, double click on **Communication**, and double click on **Profibus**, set the **Address** and **Format** the same as picture below. Click on **Apply** to save settings.

| 🖓 Indicator 1020, Device Version: 01.03, Build: 04, Serial: 14010001, Module Version: 00.00, Build: 00, Project: C:\Pi test\ |                                          |                                     |       |  |  |
|----------------------------------------------------------------------------------------------------|------------------------------------------|-------------------------------------|-------|--|--|
| File Project Environment View Tools Help                                                                                     |                                          |                                     |       |  |  |
| 📔 💕 On-Line 🛛 🛞 Eirmware Update Manager 🛚 💺 Program Builder 🍓 Flex Builder 🔲 👿                                               | tches 🛃 E <u>x</u> it                    |                                     |       |  |  |
| 📃 💻 Display 🗼 Control 🌰 T_asks 🛛 🏪 1/0 🚎 Indigator & Registers 👄 Labels 블                                                    | Results 🛛 🏭 Printer Layout 进 Printer Tic | ket 🕓 <u>C</u> lock 🗠 <u>S</u> cope |       |  |  |
| PENKO ^                                                                                                    | Class: PENKO.PENKO 1020.Sv:              | stem Setup.Communication.Profibus   | 1     |  |  |
| E PENKO 1020                                                                                                    | Path: 1.1.3.3.7                          |                                     |       |  |  |
| - 1.1.1 Name =                                                                                                    |                                          |                                     |       |  |  |
| 1.1.3 Enable Full setup                                                                                                    | Address                                  | 3                                   |       |  |  |
| . Live                                                                                                    | Address                                  |                                     |       |  |  |
| ⊡ System                                                                                                    | Format                                   | Integer 🗨                           |       |  |  |
|                                                                                                    |                                          |                                     |       |  |  |
| ⊞- Indicator                                                                                                    |                                          |                                     |       |  |  |
| E-Communication                                                                                                    |                                          |                                     |       |  |  |
| Ethernet                                                                                                    |                                          |                                     |       |  |  |
| ⊕ RS232                                                                                                    |                                          |                                     |       |  |  |
|                                                                                                    |                                          |                                     |       |  |  |
| E- CAN                                                                                                    |                                          |                                     |       |  |  |
| -1.1.3.3.7.1 Address = 3                                                                                                    |                                          |                                     |       |  |  |
| 1.1.3.3.7.2 Format = Integer                                                                                                 |                                          |                                     |       |  |  |
| Digital inputs                                                                                                    |                                          |                                     |       |  |  |
| Digital outputs     Analog output                                                                                            |                                          |                                     |       |  |  |
| Passwords                                                                                                    |                                          |                                     |       |  |  |
| Screen 👻                                                                                                    | Discover Import Properti                 | ies (CSV)                           | Apply |  |  |
| ACTIVE Ethernet Address: 192.168.151.111 UDP open                                                                            | Alive: Min: 9 - Time-up: N               | Vin: 9 - Resets: 0                  | li    |  |  |

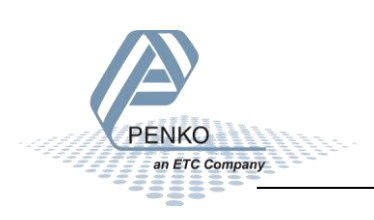

#### Simatic Manager (1)

#### In the example below we use a Siemens Simatic S7-300 CPU315-2-DP PLC.

#### **Create a project**

Open Simatic Manager and follow the STEP 7 Wizard. Click on **Next** to begin the Wizard.

| STEP 7 Wizard: "New Project"                                                                                                    |                                                                                                    | _ XX           |
|----------------------------------------------------------------------------------------------------|----------------------------------------------------------------------------------------------------|----------------|
| K Introduction                                                                                                    |                                                                                                    | 1(4)           |
| BanDir<br>BanDir<br>Ba | STEP 7 Wizard: "New Project"<br>You can create STEP 7 projects quickly and easily us<br>STEP 7 Wizard. You can then start programming<br>immediately.<br>Click one of the following options:<br>"Next" to create your project step-by-step<br>'Finish' to create your project according to the previo | ing the<br>ew. |
| ☑ Display Wizard on starting                                                                                                    | the SIMATIC Manager Preview                                                                                                    | <u>.</u> >>    |
| < <u>B</u> ack <u>N</u> ext >                                                                                                    | Finish Cancel He                                                                                                    | lp             |

#### Select your PLC and click on Next.

| STEP 7 Wizard: "New Project"  |                                                           |                                                                                               | ×           |
|-------------------------------|-----------------------------------------------------------|-----------------------------------------------------------------------------------------------|-------------|
| Which CPU are you usi         | ng in your project                                        | ?                                                                                             | 2(4)        |
| CPU:                          | CPU Type                                                  | Order No                                                                                      | <b>^</b>    |
|                               | CPU314 C-2 PtP<br>CPU315<br>CPU315-2 DP<br>CPU315-2 PN/DP | 6ES7 314-6BG03-0AB0<br>6ES7 315-1AF03-0AB0<br>6ES7 315-2AH14-0AB0<br>6ES7 315-2EH14-0AB0      |             |
|                               | CPU316-2 DP<br>CPU317-2                                   | 6ES7 316-2AG00-0AB0<br>6ES7 317-2AJ10-0AB0                                                    | -           |
| <u>C</u> PU name:             | CPU315-2 DP                                               |                                                                                               |             |
| MPI <u>a</u> ddress:          | 2 Vork me<br>instructi<br>master of                       | emory 256KB; 0.05ms/1000<br>ons; MPI+ DP connection (DP<br>or DP slave); multi-tier configura | ation 👻     |
|                               |                                                           | Previe                                                                                        | <u>v</u> >> |
| < <u>B</u> ack <u>N</u> ext > | Finish                                                    | Cancel H                                                                                      | elp         |

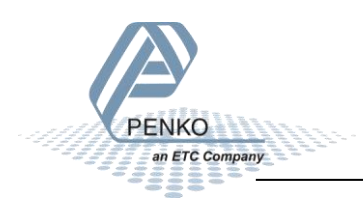

Select the blocks you want to add. In the example below we select all the blocks. When the blocks are selected, click on **Next**.

| STEP 7 Wizard: "New Project" | "                                                                                  |                                                                                                    | ×                            |
|------------------------------|------------------------------------------------------------------------------------|----------------------------------------------------------------------------------------------------|------------------------------|
| 🕀 Which blocks do you v      | want to add?                                                                       |                                                                                                    | 3(4)                         |
| Bloc <u>k</u> s:             | Block Name<br>OB1<br>OB10<br>OB11<br>OB12<br>OB13<br>Select All<br>Language for Se | Symbolic Name<br>Cycle Execution<br>Time of Day Interru<br>Time of Day Interru<br>Time of Day Interru<br>Time of Day Interru | pt 0<br>pt 1<br>pt 2<br>pt 3 |
|                              | ⊙ s <u>ti</u> l                                                                    | ⊂ <u>L</u> AD                                                                                                    | C <u>E</u> BD                |
| Create with source files     |                                                                                    |                                                                                                    | Previe <u>w</u> >>           |
| < Back Next >                | Finish                                                                             | Cancel                                                                                                    | Help                         |

Give the project a name and click on **Finish**.

| STEP 7 Wizard: "New P                  | 'roject"                                                                                                    |  |  |  |  |  |
|----------------------------------------|----------------------------------------------------------------------------------------------------|--|--|--|--|--|
| What do you want to call your project? |                                                                                                    |  |  |  |  |  |
| Project name:                          | 1020                                                                                                    |  |  |  |  |  |
| Existing projects:                     |                                                                                                    |  |  |  |  |  |
|                                        | Check your new project in the preview.<br>Click "Finish" to create the project with the displayed<br>structure. |  |  |  |  |  |
|                                        | Previe <u>w</u> >>                                                                                              |  |  |  |  |  |
| < <u>B</u> ack                         | lext > Finish Cancel Help                                                                                       |  |  |  |  |  |

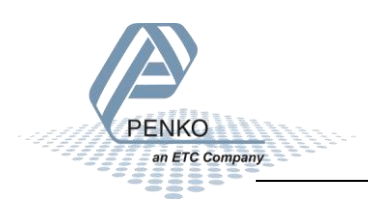

The project is being created.

| STEP 7 Wizard: "New Project"  |                                               |
|-------------------------------|-----------------------------------------------|
| 🟐 What do you want to c       | call your project? 4(4)                       |
| Project name:                 | 1020                                          |
| Existing projects:            | S7_Pro1<br>S7_Pro2<br>SGM740                  |
|                               | Your project is being created.<br>Please wait |
|                               |                                               |
|                               | Previe <u>w</u> >>                            |
| < <u>B</u> ack <u>N</u> ext > | Finish Cancel Help                            |

The project is shown below.

| SIMATIC Manager - 1020       |                   |            |               |         |                 |
|------------------------------|-------------------|------------|---------------|---------|-----------------|
| File Edit Insert PLC View    | Options Windo     | w Help     |               |         |                 |
| D 🛩   🖁 🐖   🐰 🖻 💼            | 🔬 🔍 🗣             | ≞_ 😳 🚟 🎹 🚺 | < No Filter > | - 🏹 🔡   | 🛎   🖷 🖿 🕅   😢 👘 |
| 🞒 1020 C:\Program Files\Siem | nens\Step7\s7proj | \1020      |               |         |                 |
| 🖃 🖶 🔁 1020                   | <b>₩</b> 0B1      | 🕞 OB10     | 🕞 OB11        | 🕞 OB12  | 🕞 OB13          |
| 🗄 🔠 SIMATIC 300 Station      | 🕞 OB14            | 🕞 OB15     | 🖽 OB16        | 🖽 OB17  | 🗗 OB20          |
| 📥 🖷 💹 CPU315-2 DP(1)         | 🗗 OB21            | 🕞 OB22     | 🖪 OB23        | 🖽 OB30  | 🖽 OB31          |
| ⊡ ன S7 Program(1)            | 🕞 0B32            | 🕞 OB33     | 🖽 OB34        | 🖽 OB35  | 🖽 OB36          |
|                              | 🕞 OB37            | 🕞 OB38     | 🖽 OB40        | 🖽 OB41  | 🖽 OB42          |
| Elocks                       | 🕞 OB43            | 🕞 OB44     | 🖽 OB45        | 🖽 OB46  | 🖽 OB47          |
|                              | 🗗 OB60            | 🕞 OB80     | 🖽 OB81        | 🖽 OB82  | 🗗 OB83          |
|                              | 🕞 OB84            | 🖽 OB85     | 🖽 OB86        | 🖽 OB87  | 🖽 OB90          |
|                              | 🕞 OB100           | 🖽 OB101    | 🔁 OB102       | 🕞 OB121 | 🗗 OB122         |

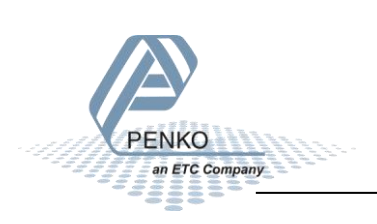

Setting up the Profibus network

Click on your CPU name.

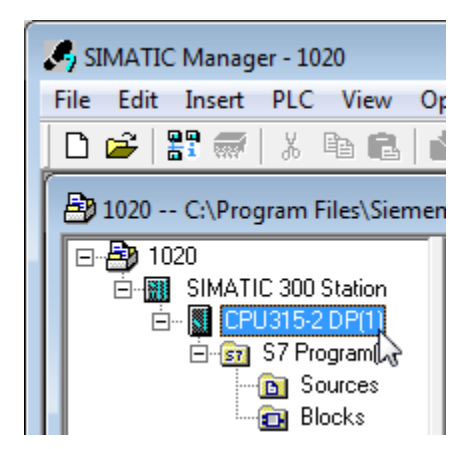

Double click on **Connections**.

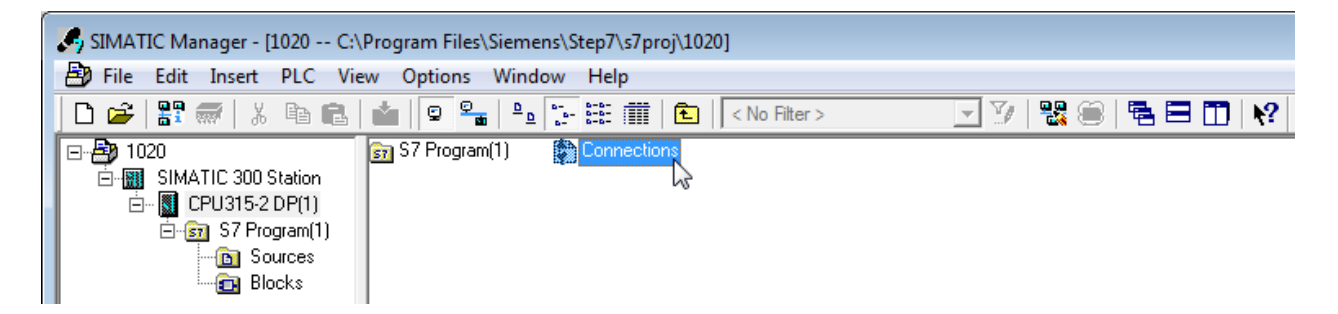

The program **NetPro** will open.

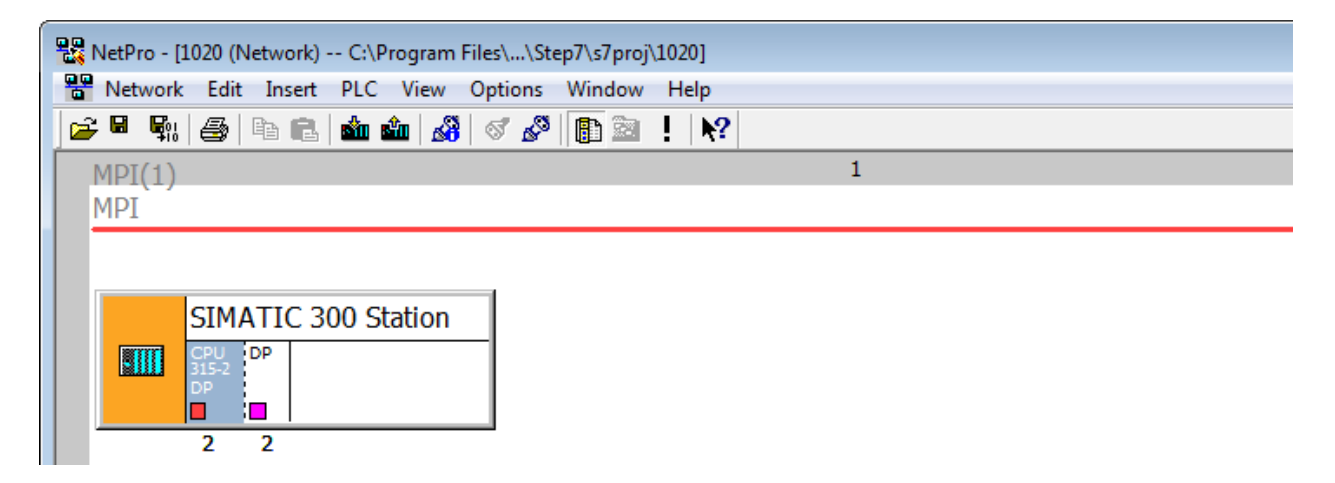

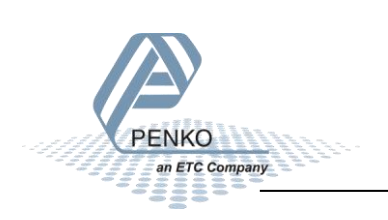

Double click on SIMATIC 300 Station.

| 📲 NetPro - | [1020 (N                   | etwork) -  | - C:\Prog | gram Files\ | \Step7\s7 | /proj\1020] | ]         |   |
|------------|----------------------------|------------|-----------|-------------|-----------|-------------|-----------|---|
| Network    | c Edit                     | Insert     | PLC V     | 'iew Opti   | ons Wind  | dow Hel     | р         |   |
| 🖻 🛱 🛱      | 6                          | <b>r</b> ( | ன் ல்     | 8           | Ø 🗈       | <b>a</b> !  | <b>\?</b> |   |
| MPI(1)     |                            |            |           |             |           |             |           | 1 |
| MPI        |                            |            |           |             |           |             |           |   |
|            | SIMA<br>CPU<br>315-2<br>DP | ATIC 3     | 00 Stat   | ion         |           |             |           |   |
|            | 2                          | 2          |           |             |           |             |           |   |

The program **HW Config** will open. Double click on the line **DP**.

| 🖳 HW Config - SIMATIC 300 Station                                                                                                    |       |
|----------------------------------------------------------------------------------------------------|-------|
| Station Edit Insert PLC View Options Window Help                                                                                                    |       |
| ] 🗅 🚁 🗣 📲 🙀   🖶 💼    🏜 🏜   🚯 📼   🎇 🗠                                                                                                    |       |
| SIMATIC 300 Station (Configuration) SGM740                                                                                                    | - • • |
| (0) UR                                                                                                    | E     |
| $\begin{array}{c c} 2 \\ \hline X2 \\ \hline 3 \\ \hline \end{array} \\ \hline \end{array} \\ \hline \end{array} \\ \hline \end{array} \\ \hline \end{array} \\ \hline \blacksquare \\ \hline \blacksquare \\ \hline \blacksquare \\ \hline \blacksquare \\ \blacksquare \\ \blacksquare \\ \blacksquare \\ \blacksquare$ |       |
|                                                                                                    |       |
|                                                                                                    |       |

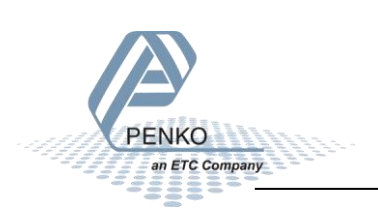

Click on **Properties**.

| Properties - DP - (R0/S | 52.1)                              | ×    |
|-------------------------|------------------------------------|------|
| General Addresses       | Operating Mode Configuration Clock |      |
| Short Description:      | DP                                 |      |
|                         |                                    | *    |
| Name:                   | DP                                 |      |
| - Interface             |                                    |      |
| Type: F                 | PROFIBUS                           |      |
| Address: 2              | 2                                  |      |
| Networked: )            | res Properties                     |      |
| Comment:                | -0                                 |      |
|                         |                                    | *    |
|                         |                                    | Ŧ    |
| ОК                      | Cancel                             | lelp |

Set the Profibus address for the PLC and click on **New** to set up a Subnet.

| Properties - PROFIBUS interface DP (R0/S2.1) |                             | 23  |
|----------------------------------------------|-----------------------------|-----|
| General Parameters<br>Address:               |                             |     |
| Subnet: not networked                        | New<br>Properties<br>Delete | 2   |
| ОК                                           | ncel H                      | elp |

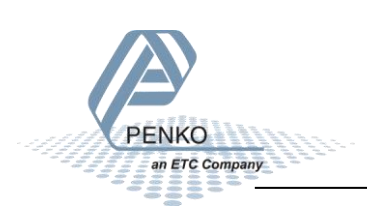

Give the subnet a name and go to the tap **Network Settings**.

| Properties - New subn           | et PROFIBUS                                      | x   |
|---------------------------------|--------------------------------------------------|-----|
| General Network Se              | ttings                                           |     |
| Name:                           | 1020                                             |     |
| Project path:                   | 1020                                             | _   |
| of the project:                 | C:\Program Files\Siemens\Step7\s7proj\1020       |     |
| Author:                         |                                                  |     |
| Date created:<br>Last modified: | 10/28/2014 09:03:28 AM<br>10/28/2014 09:03:28 AM |     |
| Comment:                        |                                                  | *   |
|                                 |                                                  | Ŧ   |
| ОК                              | Cancel He                                        | elp |

Set the Transmission Rate and Profile and click on OK.

| Properties - PROFIBUS        |                                                                                  |          |           | ×      |
|------------------------------|----------------------------------------------------------------------------------|----------|-----------|--------|
| General Network Settings     |                                                                                  |          |           |        |
| Highest PROFIBUS<br>Address: | 126 💌                                                                            | Change   | Option    | ns     |
| Transmission Rate:           | 45.45 (31.25) Kbps<br>93.75 Kbps<br>187.5 Kbps<br>500 Kbps<br>1.5 Mbps<br>3 Mbps | A<br>III |           |        |
| Profile:                     | DP<br>Standard<br>Universal (DP/FMS)<br>User-Defined                             |          | Bus Parar | neters |
| ОК                           |                                                                                  |          | Cancel    | Help   |

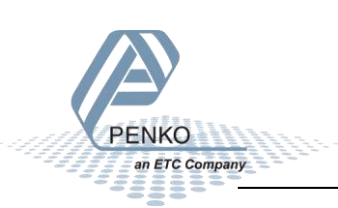

PENKO

an ETC Company

Click on **OK** to complete the Subnet setup.

| Properties - PROFIBUS interface DP (R0/S2.1) |                                                                      |
|----------------------------------------------|----------------------------------------------------------------------|
| General Parameters                           |                                                                      |
| Address: 2 🔽                                 | If a subnet is selected,<br>the next available address is suggested. |
| Transmission rate: 1.5 Mbps                  |                                                                      |
| Subnet:                                      |                                                                      |
| not networked<br>1020 1.5 Mb                 | New                                                                  |
|                                              | Properties                                                           |
|                                              | Delete                                                               |
|                                              |                                                                      |
|                                              |                                                                      |
|                                              |                                                                      |
|                                              |                                                                      |
| <u>к</u>                                     | Cancel Help                                                          |

Go to the tab **Operating Mode** and make sure **DP master** is chosen. Click on **OK**.

| eneral Addresse | Operating Mode Configuration C                                              | ock |        |      |
|-----------------|-----------------------------------------------------------------------------|-----|--------|------|
| C No DP         |                                                                             |     |        |      |
| OP master       |                                                                             |     |        |      |
| O DP slave      |                                                                             |     |        |      |
| 🔲 Test, c       | ommissioning, routing                                                       |     |        |      |
| Master:         | Station<br>Module<br>Rack (R) / slot (S)<br>Receptacle for interface module |     |        |      |
| Diagnostic      | address:                                                                    |     |        |      |
| Address for     | "slot" 2:                                                                   |     |        |      |
|                 |                                                                             |     |        |      |
| ок              |                                                                             |     | Cancel | Help |

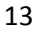

The SGM740: DP master system line will appear.

| 🖳 HW Config - SIMATIC 300 Station                                                                                                    |                            |
|----------------------------------------------------------------------------------------------------|----------------------------|
| Station Edit Insert PLC View Options Win                                                                                                    | dow Help                   |
| D 🛩 🖫 🗣 🗣   🚳   🛍 🛍   🖥                                                                                                    | ) 🗖 📲 💦                    |
| SIMATIC 300 Station (Configuration) 1020                                                                                                    |                            |
| 1       •         2       •         2       •         2       •         2       •         3       •         4       •         5       •         6       • | 1020: DP master system (1) |

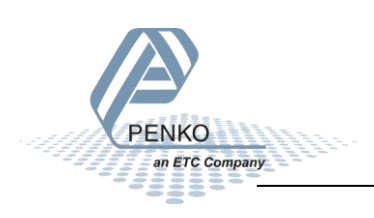

#### Install the GSD file

Click on **Options** and **Install GSD File...**.

| 🖳 HW Config - SIMATIC 300(1)   |                                     |  |  |  |
|--------------------------------|-------------------------------------|--|--|--|
| Station Edit Insert PLC View   | Options Window Help                 |  |  |  |
| D 🚅 🔓 📱 🗣   🖨 🖡                | Customize Ctrl+Alt+E                |  |  |  |
| SIMATIC 300(1) (Configuration) | Specify Module<br>Configure Network |  |  |  |
| (0) UR                         | Symbol Table Ctrl+Alt+T             |  |  |  |
| 1<br>2 (M) CPU 315-2 DP        | Report System Error                 |  |  |  |
| X2 DP                          | Edit Catalog Profile                |  |  |  |
| 3                              | Update Catalog                      |  |  |  |
| 5                              | Install HW Updates                  |  |  |  |
| 6                              | Install GSD File                    |  |  |  |
|                                | Find in Service & Support           |  |  |  |
| Create GSD file for I-Device   |                                     |  |  |  |

Click on **Browse** to set the location folder where the GSD file is stored.

| Install GSD Files                                                                                        | ×      |
|----------------------------------------------------------------------------------------------------|--------|
| Install GSD Files: from the directory                                                                    |        |
| C:\Users\mrossum\Desktop\1020 GSD File\Indicator                                                         | Browse |
| File         Release         Version         Languages           PTEN0E02 INDICATOR.GSD          Default |        |
|                                                                                                    |        |
|                                                                                                    |        |
|                                                                                                    |        |
|                                                                                                    |        |
|                                                                                                    |        |
| Install Show Log Select All Deselect All                                                                 |        |
| Close                                                                                                    | Help   |
|                                                                                                    |        |

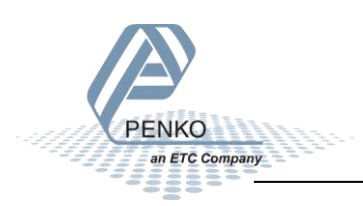

Select the GSD file and click on Install.

| Install GSD Files            |                              | ×          |
|------------------------------|------------------------------|------------|
| Install GSD Files:           | from the directory           | •          |
| C:\Users\mrossum\Desktop\102 | 0 GSD File\Indicator         | Browse     |
| File                         | Release Version Languages    |            |
|                              | CODAN                        |            |
|                              |                              |            |
|                              |                              |            |
|                              |                              |            |
| The file 'PTEN0E02 INDICATOR | .GSD' cannot be interpreted. |            |
|                              |                              |            |
| Install Show                 | Log Select All De:           | select All |
| Close                        |                              | Help       |

The following pop-up will appear, click on **Yes**.

| Confirm instal              | lation of GSD files                  | ×                                     |
|-----------------------------|--------------------------------------|---------------------------------------|
| CAUTION: In<br>continue the | stallation OF GSD files c<br>action? | annot be undone. Do you still want to |
|                             | Yes                                  | No                                    |

When the installation is completed the following pop-up will appear. Click on **OK**.

| ſ | Install GSD File (13:4986) | ×                          |
|---|----------------------------|----------------------------|
|   | Installation w.            | as completed successfully. |
|   | ОК                         |                            |

Click on **Close** to close the Install GSD Files window.

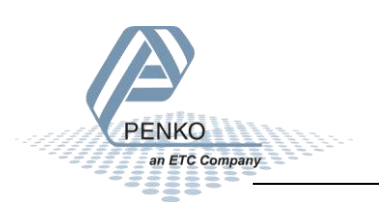

#### Add the 1020 to the Profibus network

The 1020 can now be found under **Profibus DP**  $\rightarrow$  **Additional Field Devices**  $\rightarrow$  **Drivers**. Drag the 1020 to the DP master system.

| But HW Config - SIMATIC 300 Station                                                                                                    |          |                                                                                                    |
|----------------------------------------------------------------------------------------------------|----------|----------------------------------------------------------------------------------------------------|
| Station Edit Insert PLC View Options Window Help                                                                                                    |          |                                                                                                    |
| D 😂 😫 📓 📾 📾 🛍 🏙 💼 🗒 🖽 🍁                                                                                                    |          |                                                                                                    |
| Bin SIMATIC 300 Station (Configuration) 1020                                                                                                    |          | = <b>_</b>                                                                                                    |
|                                                                                                    | Eind:    | n† ni                                                                                                    |
| 20) UR                                                                                                    | Profile: | Standard 🗸                                                                                                    |
| 1         1         CPU 315-2 DP(1)           3         DP         1020. DP master system (1)           4         -         -           5         -         - | E        | ROFIBUS DP         Additional Field Devices           General         General           Trives         Trives           PLEX Controller         FLEX Indicator           FLEX RATEAD         MiniMATE           OMA         OMA           OMM         E           OMM         E           SGM #65         SGM 740 |
|                                                                                                    |          | SMART .                                                                                                    |

Set the Profibus address of the 1020 (the same address as used in Pi Mach II) and click on **OK**. See <u>Setup</u> the 1020.

| Properties - PROFIBUS interface 1020 INDICATOR |            | ×   |
|------------------------------------------------|------------|-----|
| General Parameters                             |            |     |
| Address:                                       |            |     |
| Transmission rate: 1.5 Mbps                    |            |     |
| Subnet:                                        |            |     |
| not networked<br>1020 1.5 Mbps                 | New        |     |
|                                                | Properties |     |
|                                                | Delete     |     |
|                                                |            |     |
|                                                |            |     |
|                                                |            |     |
|                                                |            |     |
| Са                                             | Incel H    | elp |

The 1020 is now connected to the : DP master system (1).

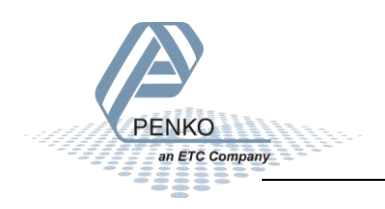

Note: when the 1020 is selected, the Input and Output address of the 1020 is shown. These addresses are important to remember and are needed later to read the data from the 1020 or set data to the 1020.

| HW Config - [SIMATIC 3                                 | 00 Station (Configuration) 102<br>PLC View Options Windo | 20]<br>ow Help |                 |         |
|--------------------------------------------------------|----------------------------------------------------------|----------------|-----------------|---------|
| $ \begin{array}{c ccccccccccccccccccccccccccccccccccc$ |                                                          | 1020: 1        | DP master syste | em (1)  |
|                                                        |                                                          |                |                 |         |
| (3) 1020 INDICA                                        | TOR                                                      |                |                 |         |
| Slot 🚺 DP ID                                           | Order Number / Designation                               | I Address      | Q Address       | Comment |
| 1 11AO                                                 | IND 1020                                                 |                | 256277          |         |
| 2 164/                                                 | IND 1020                                                 | 256287         |                 |         |

| 1020           | Start address | End address |
|----------------|---------------|-------------|
| Input address  | 256           | 287         |
| Output address | 256           | 277         |

Click on **Save** to save the configuration.

| ſ | 🖳 HW C  | Config | g - S | IMAT        | IC 300   | Station    |         |        |      |           |
|---|---------|--------|-------|-------------|----------|------------|---------|--------|------|-----------|
|   | Station | Edit   | I     | nsert       | PLC      | View       | Options | Window | Help |           |
|   | ] 🗅 😅   | :      |       | <b>F</b> 10 | <b>s</b> | <b>Þ</b> 6 | 📩 🗳     | I 🕞 🗖  |      | <b>\?</b> |

Click on **Download to Module** to load the settings into the PLC.

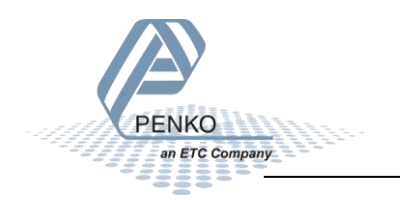

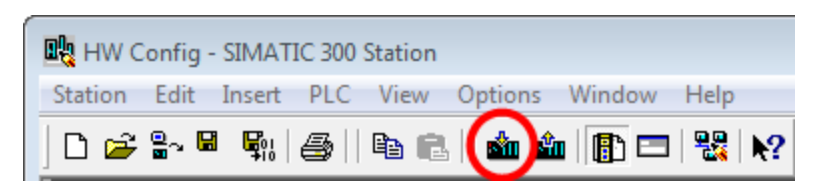

Select the PLC and click on **OK**.

| Select Target Module |       | ×    |
|----------------------|-------|------|
| Target modules:      |       |      |
| Module               | Racks | Slot |
| CPU315-2 DP          | 0     | 2    |
|                      |       |      |
| Select All           |       |      |
| OK Cancel            | н     | lelp |

Select the node address and click on **OK**.

| Select Node Add   | ress                |                  |                   |                   | ×      |  |
|-------------------|---------------------|------------------|-------------------|-------------------|--------|--|
| Over which static | n address is the    | programming devi | ce connected to t | he module CPU315  | -2 DP? |  |
| Rack:<br>Slot:    |                     |                  |                   |                   |        |  |
| Target Station:   | ⓒ Local<br>€ Can be | reached by mean  | s of gateway      |                   |        |  |
| Enter connection  | on to target statio | n:               |                   |                   |        |  |
| MPI address       | Module type         | Station name     | Module name       | Plant designation | n      |  |
| 2                 | CPU 315-2           | SIMATIC 30       | CPU 315-2         |                   |        |  |
| I                 |                     |                  |                   |                   |        |  |
| Accessible Node   | s                   |                  |                   |                   |        |  |
|                   |                     |                  |                   |                   |        |  |
|                   |                     |                  |                   |                   |        |  |
|                   |                     |                  |                   |                   |        |  |
|                   |                     |                  |                   |                   |        |  |
|                   |                     |                  |                   |                   |        |  |
| Van               |                     |                  |                   |                   |        |  |
|                   |                     | View             |                   |                   |        |  |
| ОК                |                     |                  | Ca                | incel H           | elp    |  |

The downloading will start.

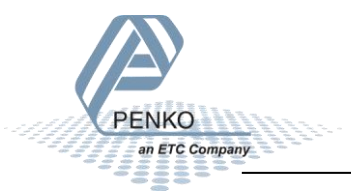

| Download                                                      | ×      |
|---------------------------------------------------------------|--------|
| Station:<br>SIMATIC 300(1)<br>Module:<br>[0/2/0] CPU 315-2 DP |        |
|                                                               |        |
|                                                               | Cancel |

A pop-up will appear, click on **OK**.

| Stop Tar         | get Modules           |                       |              | ×    |
|------------------|-----------------------|-----------------------|--------------|------|
| The fol<br>data. | owing modules will be | e stopped for loading | g of the sys | tem  |
| Modu             | le                    |                       | Racks        | Slot |
| CPU 3            | 315-2 DP              |                       | 0            | 2    |
|                  |                       |                       |              |      |
|                  | к                     | Cancel                | ŀ            | lelp |

The downloading will resume. When the downloading is completed, a pop-up will appear to restart the module. Click **Yes**.

| Download | (13:4363)                                                                                                    |
|----------|----------------------------------------------------------------------------------------------------|
| <u>^</u> | The module CPU 315-2 DP [R 0/S 2] is in the STOP<br>mode.<br>Do you want to start the module now (complete restart)? |
| Yes      | No                                                                                                    |

Close the HW Config program.

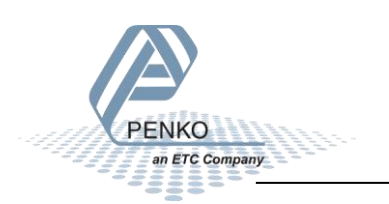

The Profibus configuration is shown in **NetPro**. Click on **Save** and close **NetPro**.

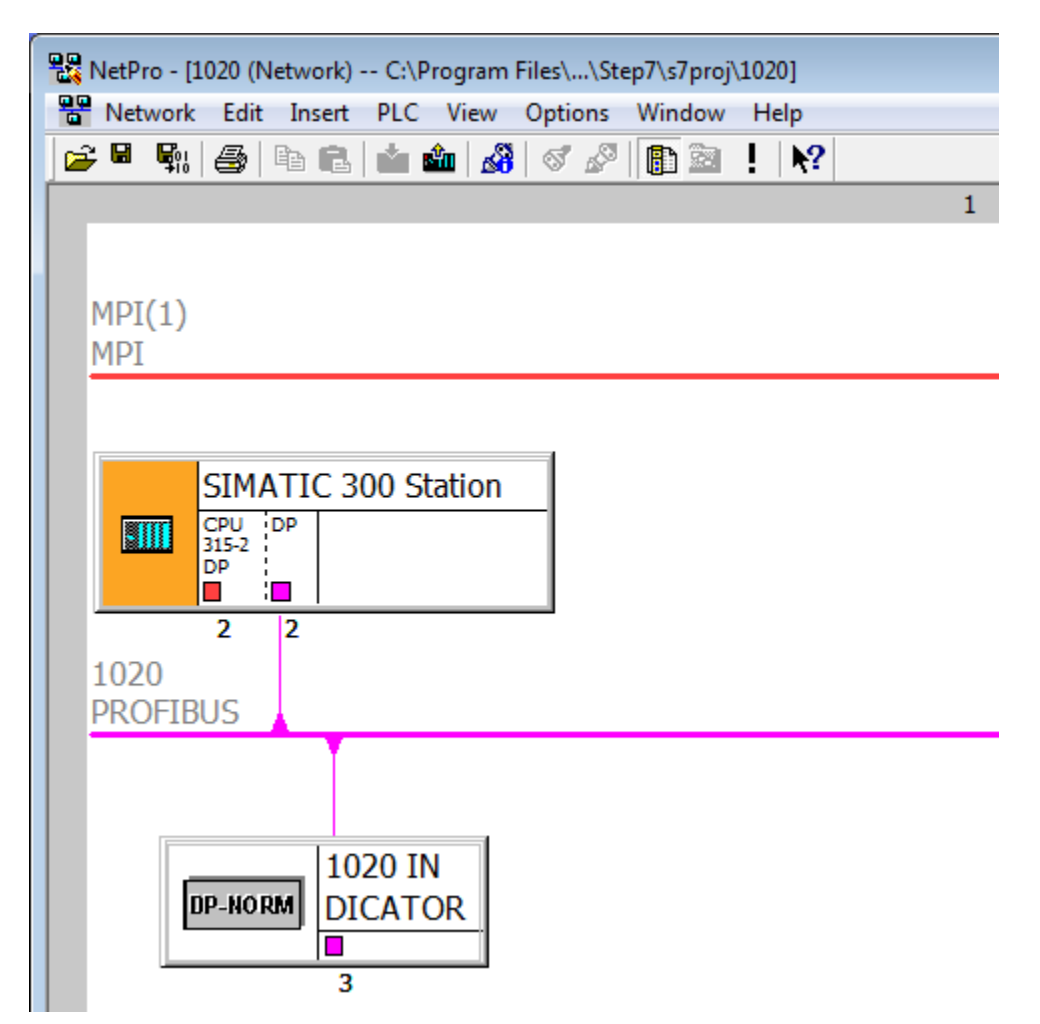

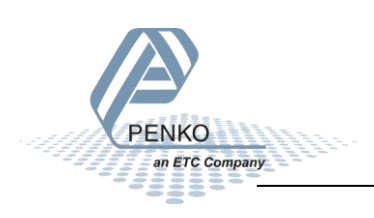

#### SIMATIC Manager (2)

Go back to SIMATIC Manager and click on Blocks.

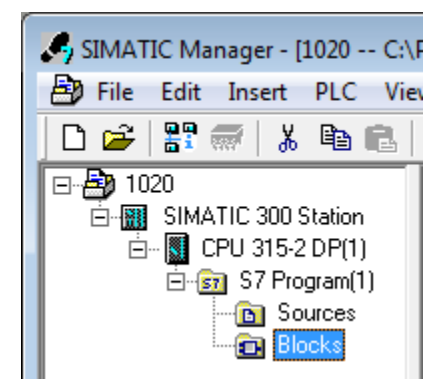

Double click on block **OB1**.

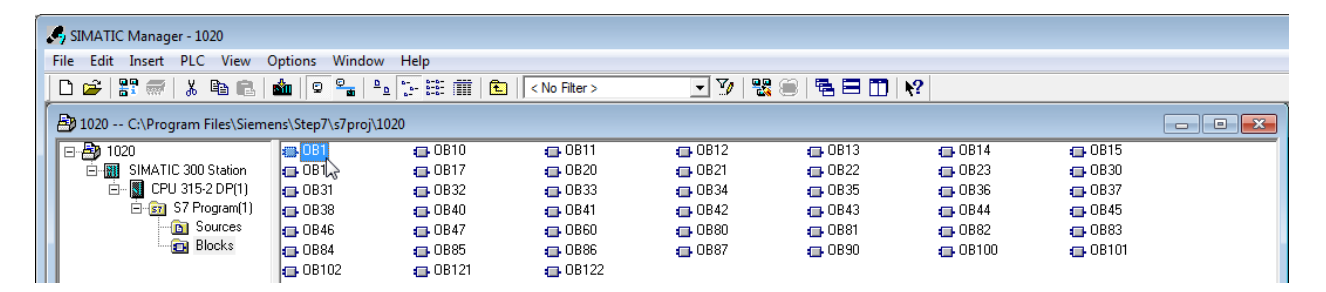

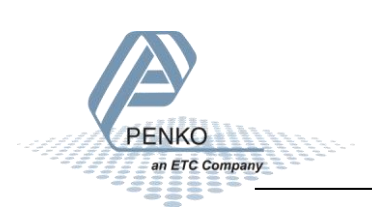

🗱 LAD/STL/FBD - [OB1 -- "Cycle Execution" -- SGM740\SIMATIC 300 Station\CPU 315-2 DP\...\OB1] File Edit Insert PLC Debug View Options Window Help □ 🖆 🔐 🔲 🎒 👗 🛍 🛍 🗠 ♀ (대 🎪 🔽 🗣 🔐 !< >! 🔲 🛄 📖 🗰 ++++-() @ ∟ 그 ⊢ №? - **x** Contents Of: 'Environment\Interface' 🖃 🕀 Interface Name New network = TEMP 🕀 💼 FB blocks ы 🗄 💼 FC blocks E SFB blocks 🕀 💼 SFC blocks --- 📶 Multiple instances 🕀 👭 Libraries OB1 : "Main Program Sweep (Cycle)" Comment: Network 1: Title: Comment:

The program LAD/STL/FBD-Programming S7 Blocks will open.

Click on the white surface below Comment to write a program.

| OB1  | : "Main Program Sweep (Cycle)" |  |
|------|--------------------------------|--|
| Comm | ment:                          |  |
| Netw | vork 1: Title:                 |  |
| Comm | nent:                          |  |
| Τ    |                                |  |

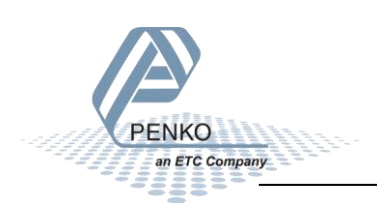

#### **GSD** file explanation

To make sense of the data, open the GSD file in **Notepad**. The start addresses of the 1020 in- and outputs are needed to read or write the correct data from the 1020.

#### Inputs

Note: the Start addresses are explained on page 19.

Note: In the examples below the start address of the 1020 inputs is PI 256.

Siemens PLC's input addresses have a length of 1 byte, for example the weight register (double word) has a length of 4 bytes, so if the start address is PI 256, so the next data which is the status (word) will start at PI 260 (4 bytes further). The table below will show the addresses of all the inputs of the 1020.

1 word equals 2 bytes.

1 Double word equals 4 bytes.

| Address | Description                              |
|---------|------------------------------------------|
| PID 256 | Double word, Weight register             |
| PIW 260 | Word, Status                             |
| PIB 262 | Byte, Command                            |
| PIB 263 | Byte, Weight select register             |
| PIW 264 | Word, Inputs                             |
| PIW 266 | Word, Outputs                            |
| PID 268 | Double word, Preset tare                 |
| PID 272 | Double word, Indicator gross x10         |
| PID 276 | Double word, Indicator net x10           |
| PID 280 | Double word, Indicator tare x10          |
| PID 284 | Double word, Indicator multirange weight |

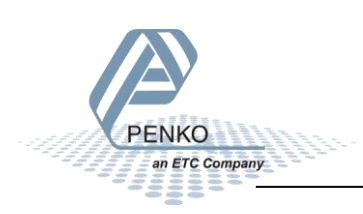

#### **Read weight register**

The first 2 words of the inputs are the weight register, the weight register will show at address PID 256

| Module = | "IND1020"  | 0x6A,   | F                                                         |                            |
|----------|------------|---------|-----------------------------------------------------------|----------------------------|
| ; Inputs | : double w | word, 3 | it signed integer/float, weight register                  |                            |
| ;        |            | word, 1 | it status                                                 |                            |
|          |            | byte,   | it command (if addressed as word high byte is command, lo | w byte is select register) |
|          |            | byte,   | it weight select register                                 | have a set of the second   |
| ;        | 1          | word, 1 | nputs 116, inputs 4-16 are virtual inputs generated       | by sortware                |
| ;        | ١          | word, 1 | utputs 201216, outputs 205-216 are virtual outputs gene   | rated by software          |
| ;        |            |         |                                                           |                            |
| ;        | double     | word, 3 | it signed integer, preset tare                            |                            |
| ;        |            |         |                                                           |                            |
| ;        | double     | word, 3 | it signed integer/tloat, indicator gross x10(same as weig | ht select register 9)      |
| ;        | double     | word, 3 | it signed integer/float, indicator net x10(same as weight | select register 10)        |
| ;        | double (   | word, 3 | it signed integer/float, indicator tare x10(same as weigh | it select register 13)     |
| ;        | double (   | word, 3 | it signed integer/float, multirange weight(same as weight | select register 0)         |
|          |            |         |                                                           |                            |

To read out the weight register, write the following lines:

L PID 256 T "Read Weight register" MD100

The first line will load the weight output (double word) from the 1020. The second line will copy the weight value (double word) in MD 100.

Click on **Download** to load the program into the PLC.

To view the live data, click on **PLC** and **Monitor/Modify Variables**.

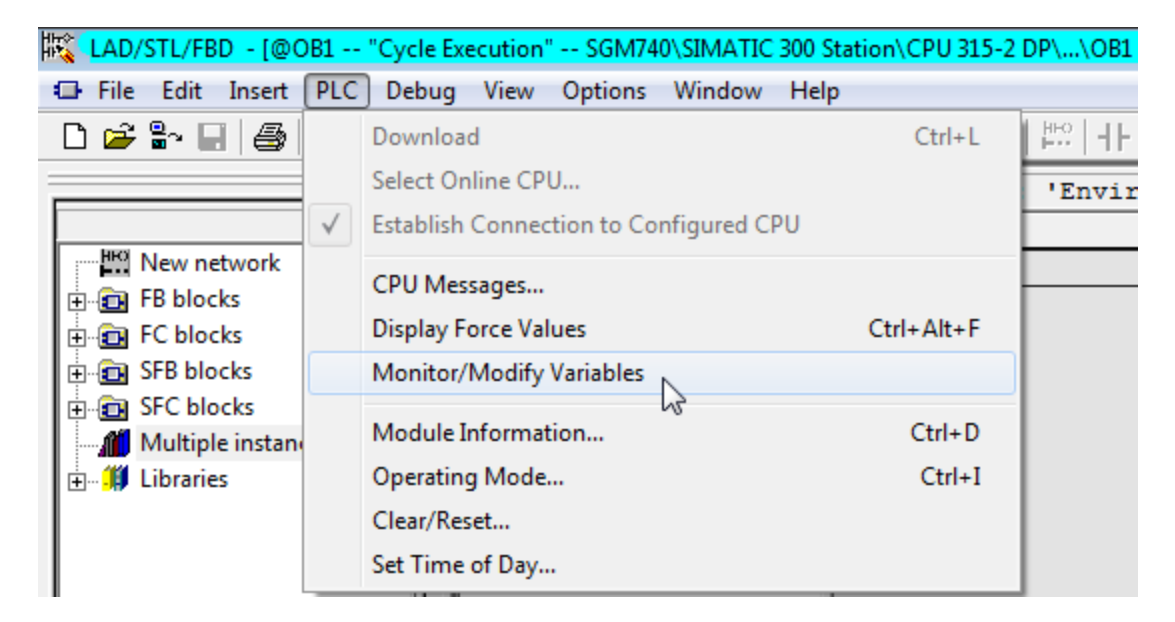

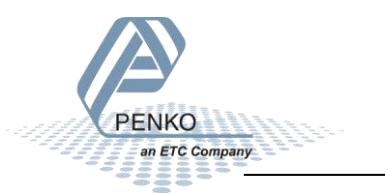

Enter the address **MD 100** and click on **Monitor Variable**. The live weight data is now shown.

| Var - [1020 @  | 01020\SIMATIC 300 Station\CPU 315-2 | DP(1)\S7 Progr | am(1) ONLINE] | _ 🗆 🗙        |  |  |  |  |
|----------------|-------------------------------------|----------------|---------------|--------------|--|--|--|--|
| 👪 Table Edit I | Insert PLC Variable View Optic      | ons Window     | Help          | _ 8 ×        |  |  |  |  |
| -20 2 2        |                                     |                |               |              |  |  |  |  |
|                | ₽ <u>*</u> #. 64. 47                |                | Ŭ             |              |  |  |  |  |
| Address        | Symbol                              | Display format | Status value  | Modify value |  |  |  |  |
| 1 MD 100       | "Read Weight register"              | DEC            | L#5000        |              |  |  |  |  |
| 2              |                                     |                |               |              |  |  |  |  |

Note: It's possible to choose any of the weight registers listed below, the chosen weight register will show at address PID 256 (weight register).

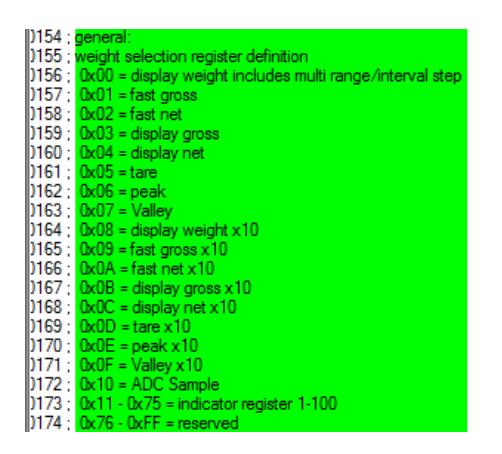

To read the selected weight register, please go to Read weight select register.

To select a weight register, please see <u>Select a weight register</u>.

In the example below "Display net" is chosen.

To choose "Display net", set 04 in MB 133 (weight select register). In MB 107 the chosen weight select register is shown. The Chosen value is shown in MD 100.

| <b>K</b>                                   | 👪 Var - [1020 @1020\SIMATIC 300 Station\CPU 315-2 DP(1)\S7 Program(1) ONLINE] |   |        |                         |                |              |              |  |  |  |
|--------------------------------------------|-------------------------------------------------------------------------------|---|--------|-------------------------|----------------|--------------|--------------|--|--|--|
| N.                                         | Table Edit Insert PLC Variable View Options Window Help                       |   |        |                         |                |              |              |  |  |  |
| E                                          |                                                                               |   |        |                         |                |              |              |  |  |  |
| I.                                         | 1                                                                             |   | I1.0   | ₽ <b># 64 </b> ₽        |                |              |              |  |  |  |
|                                            |                                                                               | A | ddress | Symbol                  | Display format | Status value | Modify value |  |  |  |
| 1 MD 100 "Read Weight register" DEC L#5000 |                                                                               |   |        |                         |                |              |              |  |  |  |
| 2                                          | 2 MB 107 "Read Weight select reg" HEX B#16#04                                 |   |        |                         |                |              |              |  |  |  |
| 3                                          |                                                                               | Μ | B 133  | "Set weight select reg" | HEX            | B#16#04      | B#16#04      |  |  |  |

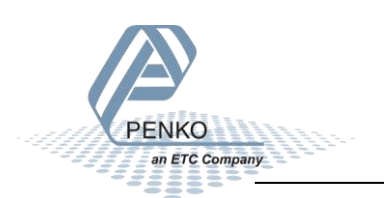

#### **Read status**

The status will show at address PIW 260, the following statuses can be read from the 1020.

```
Module = "TND1020" 0x6A, 0x5F

Inputs : double word, 32 bit signed integer/float, weight register

word, 16 bit status

byte, 8 bit command (if addressed as word high byte is command, low byte is select register)

byte, 8 bit weight select register

word, 16 outputs 20.-216, outputs 205-216 are virtual outputs generated by software

double word, 32 bit signed integer, preset tare

double word, 32 bit signed integer/float, indicator gross x10(same as weight select register 9)

double word, 32 bit signed integer/float, indicator net x10(same as weight select register 13)

double word, 32 bit signed integer/float, indicator fare x10(same as weight select register 13)

double word, 32 bit signed integer/float, indicator fare x10(same as weight select register 0)

double word, 32 bit signed integer/float, indicator fare x10(same as weight select register 0)

double word, 32 bit signed integer/float, indicator fare x10(same as weight select register 0)

byte, 8 bit command (if addressed as word high byte is command, low byte is select register)

byte, 8 bit weight select register

double word, 32 bit signed integer, preset tare. Setup this register and at rising edge of command bit 5 preset tare is activated.

double word, 32 bit signed integer, level 1

double word, 32 bit signed integer, level 3

double word, 32 bit signed integer, level 4

status bit definition

1 = hardware overload detected

2 = overload detected

3 = table signal

4 = table signal

5 = trace active

10 = preset tare active

10 = preset tare active

11 = tare xample available

13 = calibration manied

14 = user certified operation

15 = reserved

16 = reserved

16 = reserved

17 = nared

18 = table signal

19 = tare served

19 = tare served

10 = preset tare active

10 = preset tare active

10 = preserved

11 = tare xample available

13 = calibration manied

14 = user certified operation

15 = reserved

15 = reserved

16 = reserved

17 = nared

18 = table signal

19 = tare xample available

19 = tare xample available

10 = reserved

10 = ta
```

I

To read out the status, write the following lines:

| L | PIW 260            | //Load Status  |       |
|---|--------------------|----------------|-------|
| т | "Read Status bits" | //Store Status | MW104 |

The first line will load the status (word) from the 1020. The second line will copy the status (word) in MW 104.

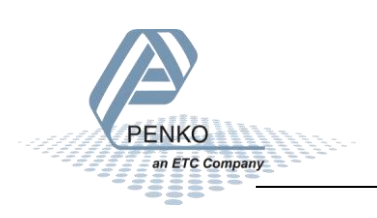

In the example below the "Stable Signal", In Stable Range", Zero corrected, Zero Tracking Possible" and "User Certified operation" are on.

|    | Var - [1020 @1020\SIMATIC 300 Station\CPU 315-2 DP(1)\S7 Program(1) ONLINE] |      |        |                                |                |    |                       |              |          |  |
|----|-----------------------------------------------------------------------------|------|--------|--------------------------------|----------------|----|-----------------------|--------------|----------|--|
| S. | Ta                                                                          | able | Edit 1 | Insert PLC Variable View Optic | ons Window     | Н  | elp                   | _ 8          | ×        |  |
| H  |                                                                             |      |        |                                |                |    |                       |              |          |  |
| E  |                                                                             |      |        |                                |                |    |                       |              |          |  |
|    | 1                                                                           | Add  | ress   | Symbol                         | Display format | St | atus value            | Modify value | <b>^</b> |  |
| 3  |                                                                             | ΜW   | 104    | "Read Status bits"             | BIN            |    | 2#0010_0000_1001_1100 |              |          |  |
| 4  |                                                                             | М    | 105.0  | "Hardware overload"            | BOOL           |    | false                 |              |          |  |
| 5  |                                                                             | М    | 105.1  | "Overload detected"            | BOOL           |    | false                 |              |          |  |
| 6  |                                                                             | М    | 105.2  | "Stable signal"                | BOOL           |    | true                  |              |          |  |
| 7  |                                                                             | М    | 105.3  | "In stable range"              | BOOL           |    | true                  |              |          |  |
| 8  |                                                                             | М    | 105.4  | "Zero corrected"               | BOOL           |    | true                  |              |          |  |
| 9  |                                                                             | М    | 105.5  | "Center of zero"               | BOOL           |    | false                 |              |          |  |
| 10 |                                                                             | М    | 105.6  | "In zero range"                | BOOL           |    | false                 |              |          |  |
| 11 | L                                                                           | М    | 105.7  | "Zero tracking possible"       | BOOL           |    | true                  |              |          |  |
| 12 | 2                                                                           | М    | 104.0  | "Tare active"                  | BOOL           |    | false                 |              | =        |  |
| 13 | 3                                                                           | М    | 104.1  | "Preset tare active"           | BOOL           |    | false                 |              |          |  |
| 14 | ł                                                                           | М    | 104.2  | "New sample available"         | BOOL           |    | false                 |              |          |  |
| 15 | 5                                                                           | М    | 104.3  | "Calibration invalid"          | BOOL           |    | false                 |              |          |  |
| 16 | 5                                                                           | М    | 104.4  | "Calibration enabled"          | BOOL           |    | false                 |              |          |  |
| 17 | 7                                                                           | М    | 104.5  | "User certified operation"     | BOOL           |    | true                  |              |          |  |
| 18 | 3                                                                           | М    | 104.6  | "Reserved 1"                   | BOOL           |    | false                 |              |          |  |
| 19 |                                                                             | М    | 104.7  | "Reserved 2"                   | BOOL           |    | false                 |              |          |  |

#### Note: The low byte and high byte are switched.

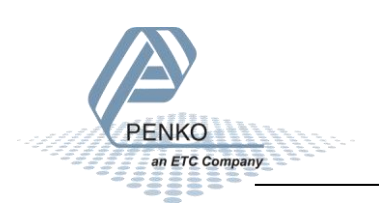

#### **Read commands**

The commands will show at address PIB 262(high byte).

| Module = | "IND1020                             | " 0x6A                           | , 0;                       | x5F                      |                                                                                                    |
|----------|--------------------------------------|----------------------------------|----------------------------|--------------------------|----------------------------------------------------------------------------------------------------|
| Inputs   | : double                             | word,                            | 32                         | bit                      | signed integer/float, weight register<br>status                                                                                                    |
| ;        |                                      | byte,                            | 8                          | bit                      | command (if addressed as word high byte is command, low byte is select register)                                                                                                    |
|          |                                      | byte,<br>word                    | 8<br>16                    | bit                      | weight select register<br>uts 1 16 inputs 4-16 are virtual inputs generated by software                                                                                                    |
| ;        |                                      | word,                            | 16                         | outp                     | puts 201216, outputs 205-216 are virtual outputs generated by software                                                                                                    |
| ;        | double                               | word,                            | 32                         | bit                      | signed integer, preset tare                                                                                                    |
| ,        | double<br>double<br>double<br>double | word,<br>word,<br>word,<br>word, | 32<br>32<br>32<br>32<br>32 | bit<br>bit<br>bit<br>bit | signed integer/float, indicator gross x10(same as weight select register 9)<br>signed integer/float, indicator net x10(same as weight select register 10)<br>signed integer/float, indicator tare x10(same as weight select register 13)<br>signed integer/float, multirange weight(same as weight select register 0) |
| Output   | 5:                                   | byte,<br>byte,                   | 8<br>8                     | bit<br>bit               | command (if addressed as word high byte is command, low byte is select register)<br>weight select register                                                                                                    |
| -        | double                               | word,                            | 32                         | bit                      | signed integer, preset tare. Setup this register and at rising edge of command bit 5 preset tare is activated.                                                                                                    |
| ,        | double<br>double<br>double<br>double | word,<br>word,<br>word,<br>word, | 32<br>32<br>32<br>32<br>32 | bit<br>bit<br>bit<br>bit | signed integer, level 1<br>signed integer, level 2<br>signed integer, level 3<br>signed integer, level 4                                                                                                    |

The following commands can be read from the 1020.

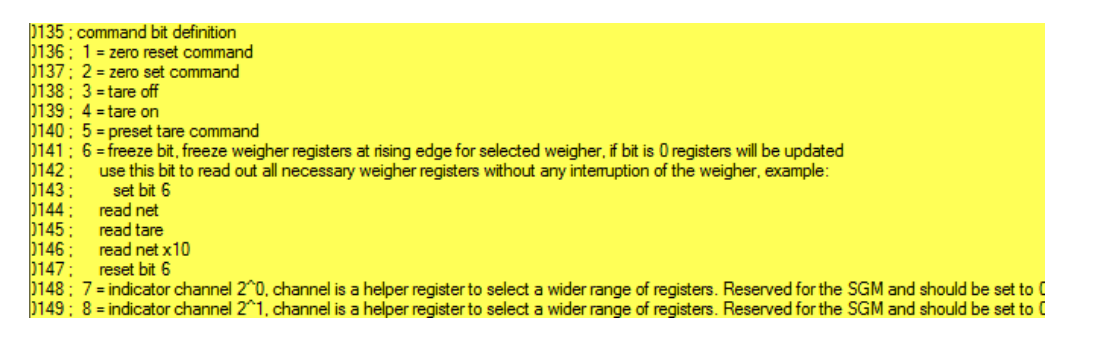

To read out the commands, write the following lines:

| L | PIB 262             | //Load Command bits and weight select register  |       |
|---|---------------------|-------------------------------------------------|-------|
| т | "Read Command bits" | //Store Command bits and weight select register | MB106 |

The first line will load the commands (high byte) from the 1020. The second line will copy the commands (byte) in MB 106.

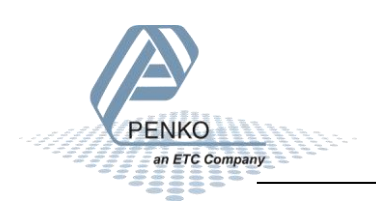

In the example below the "Tare on" command is on.

|    | 👪 Var - [1020 @1020\SIMATIC 300 Station\CPU 315-2 DP(1)\S7 Program(1) ONLINE] |     |       |                            |                |              |              |   |  |  |
|----|-------------------------------------------------------------------------------|-----|-------|----------------------------|----------------|--------------|--------------|---|--|--|
| S. | Table Edit Insert PLC Variable View Options Window Help                       |     |       |                            |                |              |              |   |  |  |
| ÷  |                                                                               |     |       |                            |                |              |              |   |  |  |
|    |                                                                               |     |       |                            |                |              |              |   |  |  |
|    | 1                                                                             | Add | ress  | Symbol                     | Display format | Status value | Modify value |   |  |  |
| 21 |                                                                               | MB  | 106   | "Read Command bits"        | BIN            | 2#0000_1000  |              | I |  |  |
| 22 | 2                                                                             | М   | 106.0 | "Read Zero reset command"  | BOOL           | <b>false</b> |              | I |  |  |
| 23 |                                                                               | М   | 106.1 | "Read Zero set command"    | BOOL           | <b>false</b> |              | I |  |  |
| 24 | ł                                                                             | М   | 106.2 | "Read Tare off"            | BOOL           | 📕 false      |              | I |  |  |
| 25 |                                                                               | М   | 106.3 | "Read Tare on"             | BOOL           | 📘 true       |              | I |  |  |
| 26 |                                                                               | М   | 106.4 | "Read Preset tare command" | BOOL           | 📕 false      |              | 1 |  |  |
| 27 | 1                                                                             | М   | 106.5 | "Read Freeze bit"          | BOOL           | <b>false</b> |              | 1 |  |  |
| 28 |                                                                               | М   | 106.6 | "Read Ind channel 2, 0"    | BOOL           | 📕 false      |              | I |  |  |
| 29 |                                                                               | М   | 106.7 | "Read Ind channel 2, 1"    | BOOL           | 📕 false      |              |   |  |  |

To set the commands, please see <u>Set commands</u> for instructions.

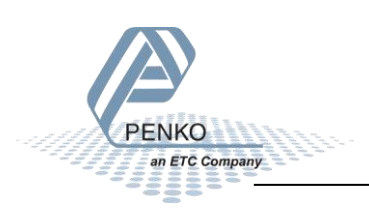

#### Read weight select register

The weight select register will show at address PIB 263 (low byte).

Module = "IND1020" 0x6A, 0x5F Inputs : double word, 32 bit signed integer/float, weight register word, 16 bit status byte, 8 bit command (if addressed as word high byte is command, low byte is select register) byte, 8 bit weight select register word, 16 inputs 1..16, inputs 4-16 are virtual inputs generated by software word, 16 outputs 201..216, outputs 205-216 are virtual outputs generated by software double word, 32 bit signed integer, preset tare double word, 32 bit signed integer/float, indicator gross x10(same as weight select register 9) double word, 32 bit signed integer/float, indicator net x10(same as weight select register 10) double word, 32 bit signed integer/float, indicator tare x10(same as weight select register 13) double word, 32 bit signed integer/float, multirange weight(same as weight select register 0) Outputs: byte, 8 bit command (if addressed as word high byte is command, low byte is select register) byte, 8 bit weight select register double word, 32 bit signed integer, preset tare. Setup this register and at rising edge of command bit 5 preset tare is activated. double word, 32 bit signed integer, level 1 double word, 32 bit signed integer, level 4

The following weight select registers can be read from the 1020.

| )154 ; | general:                                                 |
|--------|----------------------------------------------------------|
| )155 ; | weight selection register definition                     |
| )156 ; | 0x00 = display weight includes multi range/interval step |
| )157 ; | 0x01 = fast gross                                        |
| )158 ; | 0x02 = fast net                                          |
| )159 ; | 0x03 = display gross                                     |
| )160 ; | 0x04 = display net                                       |
| )161 ; | 0x05 = tare                                              |
| )162 ; | 0x06 = peak                                              |
| )163 ; | 0x07 = Valley                                            |
| )164 ; | 0x08 = display weight x10                                |
| )165 ; | 0x09 = fast gross x10                                    |
| )166 ; | 0x0A = fast net x10                                      |
| )167 ; | 0x0B = display gross x10                                 |
| )168 ; | 0x0C = display net x10                                   |
| )169 ; | 0x0D = tare x10                                          |
| )170 ; | 0x0E = peak x10                                          |
| )171 ; | 0x0F = Valley x10                                        |
| )172 ; | 0x10 = ADC Sample                                        |
| )173 ; | 0x11 - 0x75 = indicator register 1-100                   |
| )174 ; | 0x76 - 0xFF = reserved                                   |

To read out the weight select register, write the following lines:

L PIB 263 //Load Weight select register T "Read Weight select reg" //Store Weight select register MB107

The first line will load the weight select register (Low byte) from the 1020. The second line will copy the weight select register (byte) in MB 107.

In the example below weight register "Display Net" is chosen.

| 👪 Var - [1020 @3 | 1020\SIMATIC 300 Station\CPU 315-2 | DP(1)\S7 Progra | am(1) ONLINE | 1          | _ 🗆          | × |
|------------------|------------------------------------|-----------------|--------------|------------|--------------|---|
| Table Edit I     | insert PLC Variable View Option    | ons Window      | Help         |            | _ 8          | × |
|                  |                                    | ° <u> </u>      |              | 9 66 av 66 | Man Iken     |   |
|                  |                                    |                 |              |            |              |   |
| Address          | Symbol                             | Display format  | Status value |            | Modify value |   |
| 31 MB 107        | "Read Weight select reg"           | HEX             | B#16#04      |            |              |   |

To set the weight select register, please see <u>Set weight select register</u> for instructions.

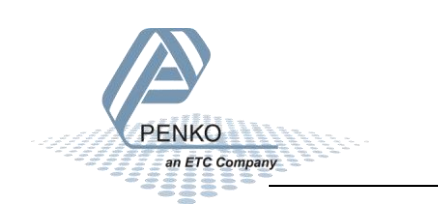

#### **Read inputs**

The 3 inputs of the 1020 will show at address PIW 264.

Module = "IND1020" 0x6A, 0x5F Inputs : double word, 32 bit signed integer/float, weight register word, 16 bit status byte, 8 bit command (if addressed as word high byte is command, low byte is select register) byte, 8 bit weight select register word, 16 inputs 1..16, inputs 4-16 are virtual inputs generated by software word, 16 outputs 201..216, outputs 205-216 are virtual outputs generated by software double word, 32 bit signed integer, preset tare double word, 32 bit signed integer/float, indicator gross x10(same as weight select register 9) double word, 32 bit signed integer/float, indicator tare x10(same as weight select register 10) double word, 32 bit signed integer/float, indicator tare x10(same as weight select register 13) double word, 32 bit signed integer/float, indicator tare x10(same as weight select register 0) double word, 32 bit signed integer/float, indicator tare x10(same as weight select register 0) byte, 8 bit command (if addressed as word high byte is command, low byte is select register) byte, 8 bit command (if addressed as word high byte is command, low byte is select register) byte, 8 bit weight select register double word, 32 bit signed integer, preset tare. Setup this register and at rising edge of command bit 5 preset tare is activated. double word, 32 bit signed integer, level 1 double word, 32 bit signed integer, level 2 double word, 32 bit signed integer, level 3 double word, 32 bit signed integer, level 4

I.

To read out the inputs, write the following lines:

| г | PIW 264       | //Load inputs      |    |
|---|---------------|--------------------|----|
| т | "Read Inputs" | //Store inputs MW1 | 80 |

The first line will load the inputs (word) from the 1020. The second line will copy the inputs (word) in MW 108.

In the Example below input 1 is on.

| 👪 Var - [1020 @1020\SIMATIC 300 Station\CPU 315-2 DP(1)\S7 Program(1) ONLINE] |                                                         |                              |                                         |                     |                                  |              |  |  |
|-------------------------------------------------------------------------------|---------------------------------------------------------|------------------------------|-----------------------------------------|---------------------|----------------------------------|--------------|--|--|
|                                                                               | Table Edit Insert PLC Variable View Options Window Help |                              |                                         |                     |                                  |              |  |  |
|                                                                               |                                                         |                              |                                         |                     |                                  |              |  |  |
|                                                                               |                                                         |                              |                                         |                     |                                  |              |  |  |
|                                                                               | 1                                                       | Address                      | Symbol                                  | Display format      | Status value                     | Modify value |  |  |
| 33                                                                            |                                                         |                              |                                         |                     |                                  |              |  |  |
|                                                                               |                                                         | MW 108                       | "Read Inputs"                           | BIN                 | 2#0000_0000_0000_1001            |              |  |  |
| 34                                                                            |                                                         | MW 108<br>M 109.0            | "Read Inputs"<br>"Input 1"              | BIN<br>BOOL         | 2#0000_0000_0000_1001            |              |  |  |
| 34<br>35                                                                      |                                                         | MW 108<br>M 109.0<br>M 109.1 | "Read Inputs"<br>"Input 1"<br>"Input 2" | BIN<br>BOOL<br>BOOL | 2#0000_0000_0000_1001 true false |              |  |  |

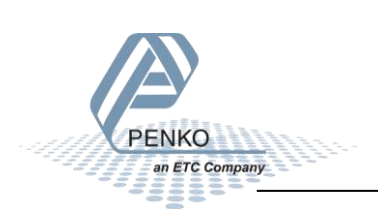

#### **Read outputs**

The 4 outputs of the 1020 will show at address PIW 266.

| Module =<br>Inputs | "IND1020<br>: double                 | 0x6A,<br>word,<br>word,<br>byte,<br>byte,<br>word,<br>word, | , 0)<br>32<br>16<br>8<br>16<br>16<br>16 | (5F<br>bit<br>bit<br>bit<br>inpu<br>outp | signed integer/float, weight register<br>status<br>command (if addressed as word high byte is command, low byte is select register)<br>weight select register<br>uts 116, inputs 4-16 are virtual inputs generated by software<br>puts 201216, outputs 205-216 are virtual outputs generated by software              |
|--------------------|--------------------------------------|-------------------------------------------------------------|-----------------------------------------|------------------------------------------|----------------------------------------------------------------------------------------------------|
|                    | double                               | word,                                                       | 32                                      | bit                                      | signed integer, preset tare                                                                                                    |
| ,<br>,<br>,        | double<br>double<br>double<br>double | word,<br>word,<br>word,<br>word,                            | 32<br>32<br>32<br>32<br>32              | bit<br>bit<br>bit<br>bit                 | signed integer/float, indicator gross x10(same as weight select register 9)<br>signed integer/float, indicator net x10(same as weight select register 10)<br>signed integer/float, indicator tare x10(same as weight select register 13)<br>signed integer/float, multirange weight(same as weight select register 0) |
| Outputs            | :                                    | byte,<br>byte,                                              | 8<br>8                                  | bit<br>bit                               | command (if addressed as word high byte is command, low byte is select register)<br>weight select register                                                                                                    |
| -                  | double                               | word,                                                       | 32                                      | bit                                      | signed integer, preset tare. Setup this register and at rising edge of command bit 5 preset tare is activated.                                                                                                    |
| 9<br>9<br>9        | double<br>double<br>double<br>double | word,<br>word,<br>word,<br>word,                            | 32<br>32<br>32<br>32<br>32              | bit<br>bit<br>bit<br>bit                 | signed integer, level 1<br>signed integer, level 2<br>signed integer, level 3<br>signed integer, level 4                                                                                                    |

To read out the outputs, write the following lines:

| г | PIW 266        | //Load outputs  |       |
|---|----------------|-----------------|-------|
| т | "Read Outputs" | //Store outputs | MW110 |

The first line will load the outputs (word) from the 1020. The second line will copy the outputs (word) in MW 110.

In the example below output 1 is on.

| 豁                        | Var | - [1020 -    | - @ | 1020\SIMATIC 300 Station\CPU 315 | 5-2 DP(1)\S7 Progr | am(1) ONLINE]         | _ 🗆          | × |
|--------------------------|-----|--------------|-----|----------------------------------|--------------------|-----------------------|--------------|---|
|                          | Ta  | able Ed      | t   | Insert PLC Variable View O       | ptions Window      | Help                  | _ 8          | × |
| -14                      |     |              |     |                                  |                    |                       |              |   |
| <b>1</b> .<br><b>r</b> ≣ | 1   | <b>I</b> 1.0 |     | ₽ <u>*</u> # 6⊈ ₽                |                    |                       |              |   |
|                          | 1   | Address      |     | Symbol                           | Display format     | Status value          | Modify value | * |
| 38                       |     | MW 1         | 10  | "Read Outputs"                   | BIN                | 2#0000_0011_0000_0001 |              |   |
| 39                       |     | M 11         | 1.0 | "Output 1"                       | BOOL               | 📔 true                |              |   |
| 40                       |     | M 11         | 1.1 | "Output 2"                       | BOOL               | 📕 false               |              |   |
| 41                       |     | M 11         | 1.2 | "Output 3"                       | BOOL               | 📕 false               |              |   |
| 42                       |     | M 11         | 1.3 | "Output 4"                       | BOOL               | 📕 false               |              |   |

#### **Read preset Tare**

The Preset Tare value will show at address PID 268.

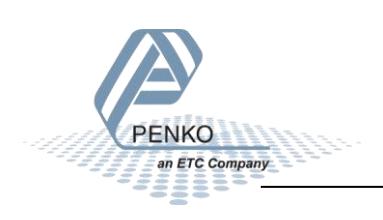

| Module =<br>; Inputs | "IND1020<br>: double                 | 0x6A<br>word,<br>word,<br>byte,<br>byte,<br>word,<br>word, | , 0)<br>32<br>16<br>8<br>16<br>16 | x5F<br>bit<br>bit<br>bit<br>inpu<br>outpu | ned integer/float, weight register<br>itus<br>mand (if addressed as word high byte is command, low byte is select register)<br>ght select register<br>116, inputs 4-16 are virtual inputs generated by software<br>5 201216, outputs 205-216 are virtual outputs generated by software                    |                       |
|----------------------|--------------------------------------|------------------------------------------------------------|-----------------------------------|-------------------------------------------|----------------------------------------------------------------------------------------------------|-----------------------|
| ;                    | double                               | word,                                                      | 32                                | bit :                                     | ned integer, preset tare                                                                                                    |                       |
| ,                    | double<br>double<br>double<br>double | word,<br>word,<br>word,<br>word,                           | 32<br>32<br>32<br>32<br>32        | bit<br>bit<br>bit<br>bit                  | ned integer/float, indicator gross x10(same as weight select register 9)<br>ned integer/float, indicator net x10(same as weight select register 10)<br>ned integer/float, indicator tare x10(same as weight select register 13)<br>ned integer/float, multirange weight(same as weight select register 0) |                       |
| Output               | s:                                   | byte,<br>byte,                                             | 8<br>8                            | bit<br>bit                                | mand (if addressed as word high byte is command, low byte is select register)<br>ght select register                                                                                                    |                       |
|                      | double                               | word,                                                      | 32                                | bit :                                     | ned integer, preset tare. Setup this register and at rising edge of command bit 5 prese                                                                                                    | et tare is activated. |
| ,                    | double<br>double<br>double<br>double | word,<br>word,<br>word,<br>word,                           | 32<br>32<br>32<br>32<br>32        | bit<br>bit<br>bit<br>bit                  | ned integer, level 1<br>ned integer, level 2<br>ned integer, level 3<br>ned integer, level 4                                                                                                    |                       |

To read out the preset tare, write the following lines:

| L | PID 268                  | //Load preset tare value  |       |
|---|--------------------------|---------------------------|-------|
| т | "Read Preset tare value" | //Store preset tare value | MD112 |

The first line will load the preset tare (double word) from the 1020. The second line will copy the preset tare (double word) in MD 112.

In the example below the Preset Tare value is 100.

| 🕌 Var - [1020 @ | 1020\SIMATIC 300 Station\CPU 315-2 | DP(1)\S7 Progra | am(1) ONLINE | E]      |              | × |
|-----------------|------------------------------------|-----------------|--------------|---------|--------------|---|
| 🌃 Table Edit    | Insert PLC Variable View Opti      | ons Window      | Help         |         | _ 8          | × |
|                 |                                    | ° <u> </u>      |              | S 🗤 🖓 🚱 | 42    //w    |   |
|                 | ⊒ ab <b>#</b> . 64 47              |                 |              |         |              |   |
| Address         | Symbol                             | Display format  | Status value |         | Modify value |   |
| 44 MD 112       | "Read Preset tare value"           | DEC             | L#100        |         |              |   |

To set the preset tare, please see <u>Set preset tare</u> for instructions.

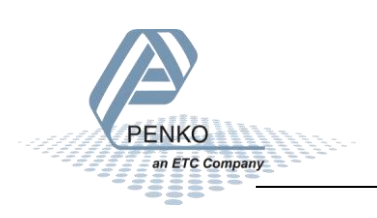

#### **Read indicator gross x 10**

The indicator gross x 10 value will show at address PID 272.

Module = "IND1020" 0x6A, 0x5F Inputs : double word, 32 bit signed integer/float, weight register word, 16 bit status byte, 8 bit command (if addressed as word high byte is command, low byte is select register) byte, 8 bit weight select register word, 16 inputs 1..16, inputs 4-16 are virtual inputs generated by software word, 16 inputs 201..216, outputs 205-216 are virtual outputs generated by software double word, 32 bit signed integer, preset tare double word, 32 bit signed integer/float, indicator gross x10(same as weight select register 9) double word, 32 bit signed integer/float, indicator tare x10(same as weight select register 10) double word, 32 bit signed integer/float, indicator tare x10(same as weight select register 13) double word, 32 bit signed integer/float, multirange weight(same as weight select register 0) Outputs: byte, 8 bit command (if addressed as word high byte is command, low byte is select register) byte, 8 bit weight select register double word, 32 bit signed integer, preset tare. Setup this register and at rising edge of command bit 5 preset tare is activated. double word, 32 bit signed integer, level 1 double word, 32 bit signed integer, level 3 double word, 32 bit signed integer, level 3 double word, 32 bit signed integer, level 4

To read out the indicator gross x10, write the following lines:

```
L PID 272 //Load indicator value gross x10
T "Read Ind value gross x10" //Store indicator value gross x10 MD116
```

The first line will load the indicator gross x10 (double word) from the 1020. The second line will copy the indicator gross x10 (double word) in MD 116.

In the example below the gross x 10 value is 50000.

| 🌃 Var - [1020 @ | 1020\SIMATIC 300 Station\CPU 315-2 | DP(1)\S7 Progra | am(1) ONLINE] |            |                 | × |
|-----------------|------------------------------------|-----------------|---------------|------------|-----------------|---|
| 👪 Table Edit    | Insert PLC Variable View Optic     | ons Window      | Help          |            | _ 8             | × |
|                 |                                    | ° <u> </u>      | Ē             | S≱ 667 🗤 🧐 | 42 <i>  </i> 42 |   |
|                 | ₽ <u>₽</u> <b>#</b> . 6⊈ 47        |                 |               |            |                 |   |
| Address         | Symbol                             | Display format  | Status value  |            | Modify value    | * |
| 46 MD 116       | "Read Ind value gross x10"         | DEC             | L#50000       |            |                 |   |

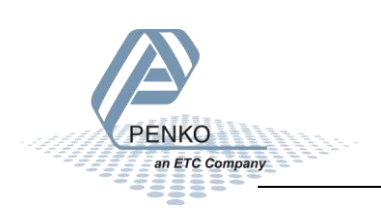

#### Read indicator net x 10

The indicator net x 10 value will show at address PID 276.

Module = "IND1020" 0x6A, 0xSF Inputs : double word, 32 bit signed integer/float, weight register word, 16 bit status byte, 8 bit command (if addressed as word high byte is command, low byte is select register) byte, 8 bit weight select register word, 16 inputs 1..16, inputs 4-16 are virtual inputs generated by software word, 16 outputs 201..216, outputs 205-216 are virtual outputs generated by software double word, 32 bit signed integer, preset tare double word, 32 bit signed integer/float, indicator gross x10(same as weight select register 9) double word, 32 bit signed integer/float, indicator tare x10(same as weight select register 10) double word, 32 bit signed integer/float, indicator tare x10(same as weight select register 13) double word, 32 bit signed integer/float, multirange weight(same as weight select register 0) double word, 32 bit signed integer/float, multirange weight(same as weight select register 0) double word, 32 bit signed integer/float, multirange weight(same as weight select register 0) byte, 8 bit command (if addressed as word high byte is command, low byte is select register) byte, 8 bit weight select register double word, 32 bit signed integer, preset tare. Setup this register and at rising edge of command bit 5 preset tare is activated. double word, 32 bit signed integer, level 1 double word, 32 bit signed integer, level 2 double word, 32 bit signed integer, level 3 double word, 32 bit signed integer, level 4

To read out the indicator net x10, write the following lines:

```
L PID 276 //Load indicator value net x10
T "Read Ind value net x10" //Store indicator value net x10 MD120
```

The first line will load the indicator net x10 (double word) from the 1020. The second line will copy the indicator net x10 (double word) in MD 120.

In the example below the net x 10 value is 50000.

| 👪 Var - [1020 @ | 1020\SIMATIC 300 Station\CPU 315-2 | DP(1)\S7 Progr          | am(1) ONLINE | ]             | _ 🗆          | ×        |
|-----------------|------------------------------------|-------------------------|--------------|---------------|--------------|----------|
| 👪 Table Edit    | Insert PLC Variable View Opti      | ons Window              | Help         |               | _ 8          | ×        |
| -M D 🛩 🖬        |                                    | ° <u>a</u> 2 <b>k</b> ? |              | ©∦ 64' MP 64' | 42 //w       |          |
|                 | ₽ <u>*</u> #. 6⊈ ₩                 |                         |              |               |              |          |
| Address         | Symbol                             | Display format          | Status value |               | Modify value | <b>^</b> |
| 48 MD 120       | "Read Ind value net x10"           | DEC                     | L#50000      |               |              |          |

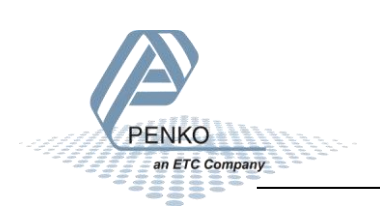

#### Read indicator tare x 10

The indicator tare x 10 value will show at address PID 280.

Module = "IND1020" 0x6A, 0x5F Inputs : double word, 32 bit signed integer/float, weight register word, 16 bit status byte, 8 bit command (if addressed as word high byte is command, low byte is select register) byte, 8 bit weight select register word, 16 inputs 1.16, inputs 4-16 are virtual inputs generated by software word, 16 outputs 201.216, outputs 205-216 are virtual outputs generated by software double word, 32 bit signed integer, preset tare double word, 32 bit signed integer/float, indicator gross x10(same as weight select register 9) double word, 32 bit signed integer/float, indicator net x10(same as weight select register 10) double word, 32 bit signed integer/float, indicator net x10(same as weight select register 13) double word, 32 bit signed integer/float, multirange weight(same as weight select register 0) double word, 32 bit signed integer/float, multirange weight(same as weight select register 0) double word, 32 bit signed integer/float, multirange weight(same as weight select register 0) double word, 32 bit signed integer, preset tare. Setup this register and at rising edge of command bit 5 preset tare is activated. double word, 32 bit signed integer, level 1 double word, 32 bit signed integer, level 2 double word, 32 bit signed integer, level 3 double word, 32 bit signed integer, level 4

To read out the indicator tare x10, write the following lines:

| L | PID 280                   | //Load indicator value tare x10    |       |
|---|---------------------------|------------------------------------|-------|
| т | "Read Ind value tare x10" | //Store indicator value tare x10 M | 4D124 |

The first line will load the indicator tare x10 (double word) from the 1020. The second line will copy the indicator tare x10 (double word) in MD 124.

In the example below the tare x 10 value is 0.

| 🌃 Var - [1020 @ | 1020\SIMATIC 300 Station\CPU 315-2 | DP(1)\S7 Progr | am(1) ONLINE]              | <u> </u>                      |
|-----------------|------------------------------------|----------------|----------------------------|-------------------------------|
| 👪 Table Edit    | Insert PLC Variable View Opti      | ons Window     | Help                       | _ & ×                         |
|                 |                                    | ° <u>a</u> 🖁 💦 | © <b>∦</b> 66° <b>≤</b> ▲▲ | ₩ <sup>1</sup> <sup>₩</sup> 2 |
|                 | ⊇ ab # 64 ¶                        |                |                            |                               |
| Address         | Symbol                             | Display format | Status value               | Modify value                  |
| 50 MD 124       | "Read Ind value tare x10"          | DEC            | L#0                        |                               |

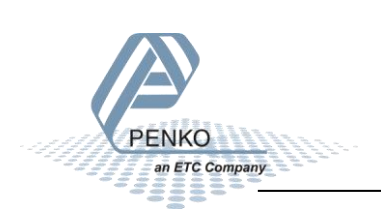

#### Read multirange weight

The indicator multirange weight value will show at address PID 284.

Module = "IND1020" 0x6A, 0x5F Inputs : double word, 32 bit signed integer/float, weight register word, 16 bit status byte, 8 bit command (if addressed as word high byte is command, low byte is select register) byte, 8 bit weight select register word, 16 inputs 1..16, inputs 4-16 are virtual inputs generated by software word, 16 outputs 201..216, outputs 205-216 are virtual outputs generated by software double word, 32 bit signed integer, preset tare double word, 32 bit signed integer/float, indicator gross x10(same as weight select register 10) double word, 32 bit signed integer/float, indicator tare x10(same as weight select register 10) double word, 32 bit signed integer/float, indicator tare x10(same as weight select register 10) double word, 32 bit signed integer/float, multirange weight(same as weight select register 13) double word, 32 bit signed integer/float, multirange weight(same as weight select register 0) Outputs: byte, 8 bit command (if addressed as word high byte is command, low byte is select register) byte, 8 bit weight select register double word, 32 bit signed integer, preset tare. Setup this register and at rising edge of command bit 5 preset tare is activated. double word, 32 bit signed integer, level 1 double word, 32 bit signed integer, level 2 double word, 32 bit signed integer, level 3 double word, 32 bit signed integer, level 4

To read out the multirange weight, write the following lines:

| L | PID 284                  | //Load indicator value multirange weight  |       |
|---|--------------------------|-------------------------------------------|-------|
| т | "Read Multirange weight" | //Store indicator value multirange weight | MD128 |

The first line will load the multirange weight (double word) from the 1020. The second line will copy the multirange weight (double word) in MD 128.

In the example below the multirange weight value is 50000.

| 👪 Var - [1020 @ | 1020\SIMATIC 300 Station\CPU 315-2 | DP(1)\S7 Progra | am(1) ONLIN  | E]                   | _ 🗆          | × |
|-----------------|------------------------------------|-----------------|--------------|----------------------|--------------|---|
| 👪 Table Edit    | Insert PLC Variable View Optic     | ons Window      | Help         |                      | _ 8          | × |
| -M D 🛩 🖬        |                                    | ° <u> </u>      |              | © <b>∦</b> 667 🚧 667 | 44 /ka       |   |
|                 | ₽ <u>₽</u> <b>#</b> . 6⊈ 47        |                 |              |                      |              |   |
| Address         | Symbol                             | Display format  | Status value |                      | Modify value | - |
| 52 MD 128       | "Read Multirange weight"           | DEC             | 1 #5000      |                      |              |   |

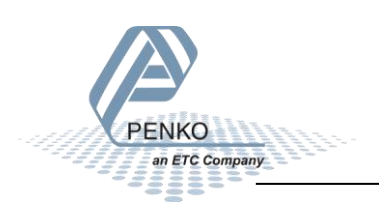

#### Outputs

Note: the Start addresses are explained on page 19.

#### Note: In the examples below the start address of the 1020 inputs is PQ 256.

; Outputs: byte, 8 bit command (if addressed as word high byte is command, low byte is select register) byte, 8 bit weight select register double word, 32 bit signed integer, preset tare. Setup this register and at rising edge of command bit 5 preset tare is activated. double word, 32 bit signed integer, level 1 double word, 32 bit signed integer, level 2 double word, 32 bit signed integer, level 3 double word, 32 bit signed integer, level 4

Siemens PLC's output addresses have a length of 1 byte, for example the command (byte) has a length of 1 byte, so if the start address is PQ 256, so the next data which is the Weight (word) will start at PQ 257 (1 byte further. The table below will show the addresses of all the outputs of the 1020.

1 word equals 2 bytes

1 Double word equals 4 bytes

| Address | Description                  |
|---------|------------------------------|
| PQB 256 | Byte, Command                |
| PQB 257 | Byte, Weight select register |
| PQD 258 | Double word, Preset tare     |
| PQD 262 | Double word, Level 1         |
| PQD 266 | Double word, Level 2         |
| PQD 270 | Double word, Level 3         |
| PQD 274 | Double word, Level 4         |

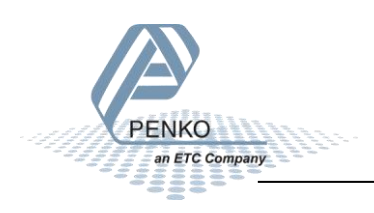

#### Set commands

The commands will start at address PQB 256 (high byte).

Module = "IND1020" 0x6A, 0x5F Inputs : double word, 32 bit signed integer/float, weight register word, 16 bit status byte, 8 bit command (if addressed as word high byte is command, low byte is select register) byte, 8 bit weight select register word, 16 onputs 1..16, inputs 4-16 are virtual inputs generated by software word, 16 outputs 201..216, outputs 205-216 are virtual outputs generated by software double word, 32 bit signed integer, preset tare double word, 32 bit signed integer/float, indicator gross x10(same as weight select register 9) double word, 32 bit signed integer/float, indicator tare x10(same as weight select register 10) double word, 32 bit signed integer/float, indicator tare x10(same as weight select register 13) double word, 32 bit signed integer/float, multirange weight(same as weight select register 0) double word, 32 bit signed integer/float, multirange weight(same as weight select register 0) double word, 32 bit signed integer/float, multirange weight(same as weight select register 0) outputs: byte, 8 bit command (if addressed as word high byte is command, low byte is select register) byte, 8 bit weight select register double word, 32 bit signed integer, preset tare. Setup this register and at rising edge of command bit 5 preset tare is activated. double word, 32 bit signed integer, level 1 double word, 32 bit signed integer, level 2 double word, 32 bit signed integer, level 3 double word, 32 bit signed integer, level 4

The following commands can be used.

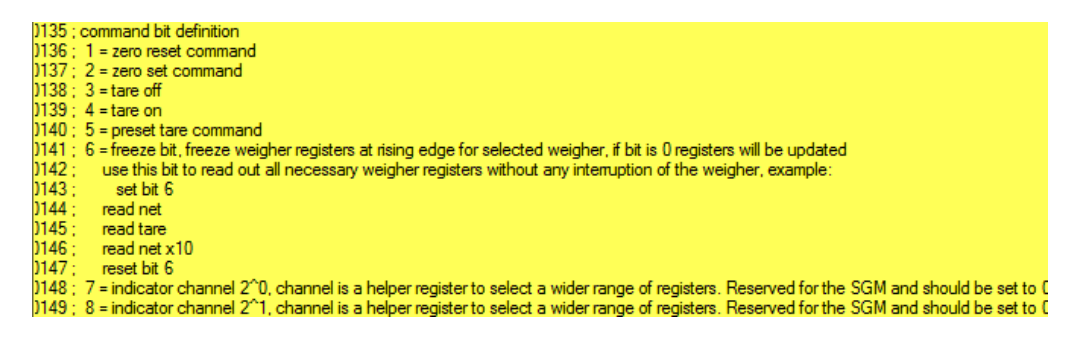

To set the commands, write the following lines:

| 1 | //Send | commands, | weight select | register, p | reset  | tare  | and | levels | for | the | PLC | to | the | SGM | 740 | or | SGM840 | Weight |       |
|---|--------|-----------|---------------|-------------|--------|-------|-----|--------|-----|-----|-----|----|-----|-----|-----|----|--------|--------|-------|
|   | I      | Set       | commands"     | 11          | Load C | Comma | nd  |        |     |     |     |    |     |     |     |    |        |        | MB132 |
|   | I      | r pqb     | 256           | 11          | Store  | Comm  | and |        |     |     |     |    |     |     |     |    |        |        |       |

The first line will load the commands (byte) from MB 132. The second line will copy the commands (byte) into the 1020.

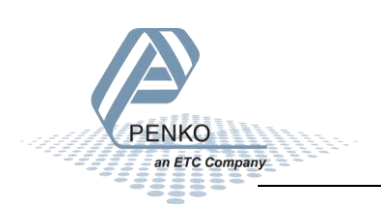

In the example below the command "Tare On" is given to the 1020.

| K  | 🕍 Var - [1020 @1020\SIMATIC 300 Station\CPU 315-2 DP(1)\S7 Program(1) ONLINE] |         |       |                           |                |              |              |   |  |  |  |  |
|----|-------------------------------------------------------------------------------|---------|-------|---------------------------|----------------|--------------|--------------|---|--|--|--|--|
|    | Table Edit Insert PLC Variable View Options Window Help                       |         |       |                           |                |              |              |   |  |  |  |  |
| ÷  |                                                                               |         |       |                           |                |              |              |   |  |  |  |  |
|    |                                                                               |         |       |                           |                |              |              |   |  |  |  |  |
|    | 1                                                                             | Address |       | Symbol                    | Display format | Status value | Modify value | * |  |  |  |  |
| 54 |                                                                               | MB      | 132   | "Set commands"            | BIN            | 2#0000_1000  |              |   |  |  |  |  |
| 55 |                                                                               | М       | 132.0 | "Set Zero reset command"  | BOOL           | 📕 false      |              |   |  |  |  |  |
| 56 |                                                                               | М       | 132.1 | "Set Zero set command"    | BOOL           | false        |              |   |  |  |  |  |
| 57 |                                                                               | М       | 132.2 | "Set Tare off"            | BOOL           | false        |              |   |  |  |  |  |
| 58 |                                                                               | М       | 132.3 | "Set Tare on"             | BOOL           | 📘 true       |              |   |  |  |  |  |
| 59 |                                                                               | М       | 132.4 | "Set Preset tare command" | BOOL           | false        |              |   |  |  |  |  |
| 60 |                                                                               | М       | 132.5 | "Set Freeze bit"          | BOOL           | false        | [            | = |  |  |  |  |
| 61 |                                                                               | М       | 132.6 | "Set Ind channel 2, 0"    | BOOL           | false        |              | - |  |  |  |  |
| 62 |                                                                               | М       | 132.7 | "Set Ind channel 2, 1"    | BOOL           | false        |              |   |  |  |  |  |

To check if the 1020 has executed the command, it's possible to read out the commands. Please see <u>Read commands</u> for instructions.

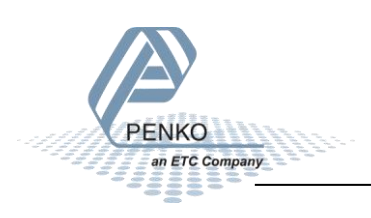

#### Set weight select register

The weight select register will start at address PQB 257(low byte).

Module = "IND1020" 0x6A, 0x5F Inputs : double word, 32 bit signed integer/float, weight register word, 16 bit status byte, 8 bit command (if addressed as word high byte is command, low byte is select register) byte, 8 bit weight select register word, 16 inputs 1..16, inputs 4-16 are virtual inputs generated by software word, 16 outputs 201..216, outputs 205-216 are virtual outputs generated by software double word, 32 bit signed integer, preset tare double word, 32 bit signed integer/float, indicator gross x10(same as weight select register 9) double word, 32 bit signed integer/float, indicator net x10(same as weight select register 10) double word, 32 bit signed integer/float, multirange weight(same as weight select register 13) double word, 32 bit signed integer/float, multirange weight(same as weight select register 0) Outputs: byte, 8 bit command (if addressed as word high byte is command, low byte is select register) byte, 8 bit weight select register double word, 32 bit signed integer, preset tare. Setup this register and at rising edge of command bit 5 preset tare is activated. double word, 32 bit signed integer, level 1 double word, 32 bit signed integer, level 4

The following weight registers can be selected.

| )154 ; | general:                                                 |
|--------|----------------------------------------------------------|
| )155 ; | weight selection register definition                     |
| )156 ; | 0x00 = display weight includes multi range/interval step |
| )157 ; | 0x01 = fast gross                                        |
| )158 ; | 0x02 = fast net                                          |
| )159 ; | 0x03 = display gross                                     |
| )160 ; | 0x04 = display net                                       |
| )161 ; | 0x05 = tare                                              |
| )162 ; | 0x06 = peak                                              |
| )163 ; | 0x07 = Valley                                            |
| )164 ; | 0x08 = display weight x10                                |
| )165 ; | 0x09 = fast gross x10                                    |
| )166 ; | 0x0A = fast net x10                                      |
| )167 ; | 0x0B = display gross x10                                 |
| )168 ; | 0x0C = display net x10                                   |
| )169 ; | 0x0D = tare x10                                          |
| )170 ; | 0x0E = peak x10                                          |
| )171 ; | 0x0F = Valley x10                                        |
| )172 ; | 0x10 = ADC Sample                                        |
| )173 ; | 0x11 - 0x75 = indicator register 1-100                   |
| )174 ; | 0x76 - 0xFF = reserved                                   |
|        |                                                          |

To set the weight select register, write the following lines:

| L | "Set weight select reg" | //Load weight select register MB133 |
|---|-------------------------|-------------------------------------|
| т | PQB 257                 | //Store weight select register      |

The first line will load the weight select register (byte) from MB133. The second line will copy the weight select register (byte) into the 1020.

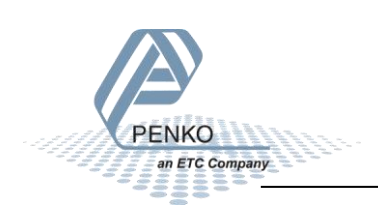

In the example below weight register "Display Net" is chosen. The Display Net weight will now be shown in MD 100.

| 🔚 Var - [1020 @                                         | 1020\SIMATIC 300 Station\CPU 315-2 | DP(1)\S7 Progra | am(1) ONLINE] | _ 🗆 X          |  |  |  |  |  |  |
|---------------------------------------------------------|------------------------------------|-----------------|---------------|----------------|--|--|--|--|--|--|
| Table Edit Insert PLC Variable View Options Window Help |                                    |                 |               |                |  |  |  |  |  |  |
|                                                         |                                    |                 |               |                |  |  |  |  |  |  |
|                                                         |                                    |                 |               |                |  |  |  |  |  |  |
| Address                                                 | Symbol                             | Display format  | Status value  | Modify value 🔺 |  |  |  |  |  |  |
| 64 MB 133                                               | "Set weight select reg"            | HEX             | B#16#04       | B#16#04        |  |  |  |  |  |  |

To check if the 1020 has executed the weight select register, it's possible to read out the weight select register. Please see <u>Read weight select register</u> for instructions.

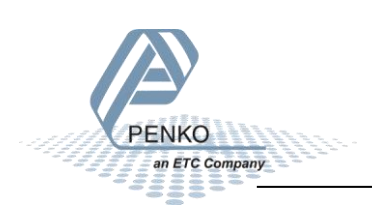

#### Set preset tare

The preset tare can be set at address PQD 258.

### Note: to change the value of the preset tare, command bit 5 (preset tare command) must be set. The address will be M 132.4.

Module = "IND1020" 0x6A, 0x5F Inputs : double word, 32 bit signed integer/float, weight register word, 16 bit status byte, 8 bit command (if addressed as word high byte is command, low byte is select register) byte, 8 bit command (if inputs 1.16, inputs 4-16 are virtual inputs generated by software word, 16 inputs 1.16, inputs 4-16 are virtual outputs generated by software double word, 32 bit signed integer, preset tare double word, 32 bit signed integer/float, indicator gross x10(same as weight select register 9) double word, 32 bit signed integer/float, indicator tare x10(same as weight select register 10) double word, 32 bit signed integer/float, indicator tare x10(same as weight select register 13) double word, 32 bit signed integer/float, multirange weight(same as weight select register 0) byte, 8 bit command (if addressed as word high byte is command, low byte is select register) byte, 8 bit command (if addressed as word high byte is command, low byte is select register) byte, 8 bit weight select register double word, 32 bit signed integer/float, multirange weight(same as weight select register 0) outputs: byte, 8 bit command (if addressed as word high byte is command, low byte is select register) byte, 8 bit weight select register double word, 32 bit signed integer, preset tare. Setup this register and at rising edge of command bit 5 preset tare is activated. double word, 32 bit signed integer, level 1 double word, 32 bit signed integer, level 2 double word, 32 bit signed integer, level 3 double word, 32 bit signed integer, level 3 double word, 32 bit signed integer, level 3 double word, 32 bit signed integer, level 3 double word, 32 bit signed integer, level 4

To set the preset tare, write the following lines:

//Load Preset tare value To set a new preset tare value, command "Preset tare" must be set high (M132.4) MD134 "Set preset tare" L T POD 258 //Store Preset tare value

The first line will load the preset tare (double word) from MD 134. The second line will copy the preset tare (double word) into the 1020. Even if the new preset tare is stored in the 1020, the old preset tare is used until command bit 5 is set high.

Use the following program to automatically change the preset tare if a new value is set in MD 134.

| L   | "Set preset tare"         | //Load set preset tare value To set a new preset tare value, command "Preset tare" must be set high (M132.4) | MD134  |
|-----|---------------------------|----------------------------------------------------------------------------------------------------|--------|
| т   | PQD 258                   | //Store set preset tare value                                                                                |        |
| L   | "Read Preset tare value"  | //Load current preset tare value                                                                             | MD112  |
| L   | "Set preset tare"         | //Load set preset tare                                                                                       | MD134  |
| <>D |                           | //If set preset tare not equel with read preset tare                                                         |        |
| =   | "Set Preset tare command" | //Command bit "preset tare" is on, storing the new preset tare into the SGM740 or SGM840                     | M132.4 |
|     |                           |                                                                                                    | 1      |

In the example below the preset tare value is set, the value (100) will be shown in MD 134.

| 👪 Var - [1020 @1020\SIMATIC 300 Station\CPU 315-2 DP(1)\S7 Program(1) ONLINE] |                   |                |              |              |  |  |  |  |  |  |
|-------------------------------------------------------------------------------|-------------------|----------------|--------------|--------------|--|--|--|--|--|--|
| Table Edit Insert PLC Variable View Options Window Help                       |                   |                |              |              |  |  |  |  |  |  |
|                                                                               |                   |                |              |              |  |  |  |  |  |  |
|                                                                               |                   |                |              |              |  |  |  |  |  |  |
| Address                                                                       | Symbol            | Display format | Status value | Modify value |  |  |  |  |  |  |
| 66 MD 134                                                                     | "Set preset tare" | DEC            | L#100        | L#100        |  |  |  |  |  |  |

To check if the 1020 has executed the preset tare value, it's possible to read out the preset tare. Please see <u>Read preset tare</u> for instructions.

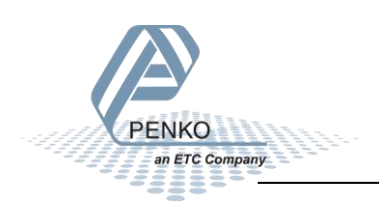

#### Set level 1

The Setpoint for level 1 can be set at address PQD 262.

Note: to change the value of level 1, command bit 7 and 8 (indicator channel 2,0 and 2,1) must be set. The addresses will be M 132.6 and M 132.7.

| dule = ' | "IND1020'                            | 0x6A                                                                                                    | , 0>                                                                                                    | x5F                                                                                                    |                                                                                                    |                                                                                                    |                                                                                                    |
|----------|--------------------------------------|----------------------------------------------------------------------------------------------------|----------------------------------------------------------------------------------------------------|----------------------------------------------------------------------------------------------------|----------------------------------------------------------------------------------------------------|----------------------------------------------------------------------------------------------------|----------------------------------------------------------------------------------------------------|
| Inputs   | : double                             | word,                                                                                                    | 32                                                                                                    | bit                                                                                                    | signed                                                                                                    | integer/float,                                                                                                    | t, weight register                                                                                                    |
|          |                                      | word,<br>byte,<br>byte,                                                                                                    | 16<br>8<br>8                                                                                                    | bit<br>bit                                                                                                    | command<br>weight                                                                                                    | (if addressed<br>select_register                                                                                                    | ed as word high byte is command, low byte is select register)<br>ter                                                                                                    |
|          |                                      | word,<br>word,                                                                                                    | 16<br>16                                                                                                    | out                                                                                                    | uts 1.<br>puts 201.                                                                                                    | 16, inputs 4-<br>216, outputs                                                                                                    | 4-16 are virtual inputs generated by software<br>ts 205-216 are virtual outputs generated by software                                                                                                    |
|          | double                               | word,                                                                                                    | 32                                                                                                    | bit                                                                                                    | signed i                                                                                                    | integer, preset                                                                                                    | set tare                                                                                                    |
|          | double<br>double<br>double<br>double | word,<br>word,<br>word,<br>word,                                                                                                    | 32<br>32<br>32<br>32<br>32                                                                                                    | bit<br>bit<br>bit<br>bit                                                                                                    | signed<br>signed<br>signed<br>signed                                                                                                    | integer/float,<br>integer/float,<br>integer/float,<br>integer/float,                                                                                                    | t, indicator gross x10(same as weight select register 9)<br>t, indicator net x10(same as weight select register 10)<br>t, indicator tare x10(same as weight select register 13)<br>t, multirange weight(same as weight select register 0)                                                                                                    |
| Outputs  | :                                    | byte,<br>byte,                                                                                                    | 8<br>8                                                                                                    | bit<br>bit                                                                                                    | command<br>weight s                                                                                                    | (if addressed<br>select register                                                                                                    | ed as word high byte is command, low byte is select register)<br>ter                                                                                                    |
|          | double                               | word,                                                                                                    | 32                                                                                                    | bit                                                                                                    | signed i                                                                                                    | integer, preset                                                                                                    | set tare. Setup this register and at rising edge of command bit 5 preset tare is activated.                                                                                                    |
|          | double<br>double<br>double<br>double | word,<br>word,<br>word,<br>word,                                                                                                    | 32<br>32<br>32<br>32                                                                                                    | <mark>bit</mark><br>bit<br>bit<br>bit                                                                                                    | signed i<br>signed i<br>signed i<br>signed i                                                                                                    | integer, level<br>integer, level<br>integer, level<br>integer, level                                                                                                    | el 1<br>el 2<br>el 3<br>el 4                                                                                                    |
|          | dule = '<br>Inputs<br>Outputs        | dule = "IND1020'<br>Inputs : double<br>double<br>double<br>double<br>double<br>double<br>double<br>double<br>double<br>double<br>double<br>double<br>double<br>double | dule = "IND1020" Ox6A<br>Inputs : double word,<br>byte,<br>word,<br>byte,<br>word,<br>double word,<br>double word, | dule = "IND1020" 0x6A, 0:<br>Inputs : double word, 32<br>word, 16<br>byte, 8<br>word, 16<br>word, 16<br>double word, 32<br>double word, 32 | dule = "IND1020" 0x6A, 0x5F<br>Inputs : double word, 32 bit<br>word, 16 bit<br>byte, 8 bit<br>word, 16 inp<br>word, 16 out<br>word, 16 out<br>word, 16 out<br>double word, 32 bit<br>double word, 32 bit<br>double word, 32 bit<br>byte, 8 bit<br>byte, 8 bit<br>double word, 32 bit<br>double word, 32 bit | <pre>dule = "IND1020" 0x6A, 0x5F<br/>Inputs : double word, 32 bit signed<br/>word, 16 bit status<br/>byte, 8 bit command<br/>byte, 8 bit weight :<br/>word, 16 inputs 1<br/>word, 16 outputs 201<br/>double word, 32 bit signed<br/>double word, 32 bit signed</pre> | <pre>dule = "IND1020" 0x6A, 0x5F<br/>Inputs : double word, 32 bit signed integer/float<br/>word, 16 bit status<br/>byte, 8 bit command (if address<br/>byte, 8 bit weight select regis<br/>word, 16 inputs 116, inputs<br/>word, 16 outputs 201.216, output<br/>double word, 32 bit signed integer, pres<br/>double word, 32 bit signed integer/float<br/>double word, 32 bit signed integer/float<br/>double word, 32 bit signed integer/float<br/>double word, 32 bit signed integer/float<br/>double word, 32 bit signed integer/float<br/>double word, 32 bit signed integer/float<br/>double word, 32 bit signed integer/float<br/>double word, 32 bit signed integer, float<br/>double word, 32 bit signed integer, float<br/>double word, 32 bit signed integer, float<br/>double word, 32 bit signed integer, pres<br/>double word, 32 bit signed integer, lev<br/>double word, 32 bit signed integer, lev<br/>double word, 32 bit signed integer, lev<br/>double word, 32 bit signed integer, lev<br/>double word, 32 bit signed integer, lev<br/>double word, 32 bit signed integer, lev</pre> |

To set level 1, write the following lines:

L "Set level 1" //Load Value level 1 To set a new setpoint level, command "indicator channel 2,0 and 2,1 must be set high (132.6 and 132.7) MD138 T PQD 262 //Store value level 1

The first line will load level 1 (double word) from MD 138. The second line will copy level 1 (double word) into the 1020.

In the example below level 1 is set, the value (10) will be shown in MD 138.

| 🕍 Var - [1020 @1020\SIMATIC 300 Station\CPU 315-2 DP(1)\S7 Program(1) ONLINE] |         |    |       |                        |                             |        |              |   |  |  |  |  |
|-------------------------------------------------------------------------------|---------|----|-------|------------------------|-----------------------------|--------|--------------|---|--|--|--|--|
| Table Edit Insert PLC Variable View Options Window Help                       |         |    |       |                        |                             |        |              |   |  |  |  |  |
|                                                                               |         |    |       |                        |                             |        |              |   |  |  |  |  |
|                                                                               |         |    |       |                        |                             |        |              |   |  |  |  |  |
|                                                                               | Address |    | ress  | Symbol                 | Display format Status value |        | Modify value | × |  |  |  |  |
| 68                                                                            |         | MD | 138   | "Set level 1"          | DEC                         | L#10   | L#10         |   |  |  |  |  |
| 69                                                                            |         | М  | 132.6 | "Set Ind channel 2, 0" | BOOL                        | 📘 true |              |   |  |  |  |  |
| 70                                                                            |         | М  | 132.7 | "Set Ind channel 2, 1" | BOOL                        | 📘 true |              |   |  |  |  |  |

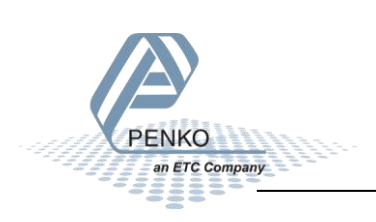

#### Set level 2

The Setpoint for level 2 can be set at address PQD 266.

Note: to change the value of level 2, command bit 7 and 8 (indicator channel 2,0 and 2,1) must be set. The addresses will be M 132.6 and M 132.7.

| <pre>Module = ; Inputs ; </pre> | "IND1020<br>: double                 | " 0x6A<br>word,<br>word,<br>byte,<br>byte,<br>word,<br>word, | , 0:<br>32<br>16<br>8<br>16<br>16 | x5F<br>bit<br>bit<br>bit<br>inpu<br>out | signed integer/float, weight register<br>status<br>command (if addressed as word high byte is command, low byte is select register)<br>weight select register<br>uts 116, inputs 4-16 are virtual inputs generated by software<br>puts 201.216, outputs 205-216 are virtual outputs generated by software             |
|---------------------------------|--------------------------------------|--------------------------------------------------------------|-----------------------------------|-----------------------------------------|----------------------------------------------------------------------------------------------------|
|                                 | double                               | word,                                                        | 32                                | bit                                     | signed integer, preset tare                                                                                                    |
| ,                               | double<br>double<br>double<br>double | word,<br>word,<br>word,<br>word,                             | 32<br>32<br>32<br>32<br>32        | bit<br>bit<br>bit<br>bit                | signed integer/float, indicator gross x10(same as weight select register 9)<br>signed integer/float, indicator net x10(same as weight select register 10)<br>signed integer/float, indicator tare x10(same as weight select register 13)<br>signed integer/float, multirange weight(same as weight select register 0) |
| Outputs                         | :                                    | byte,<br>byte,                                               | 8<br>8                            | bit<br>bit                              | command (if addressed as word high byte is command, low byte is select register)<br>weight select register                                                                                                    |
| 1                               | double                               | word,                                                        | 32                                | bit                                     | signed integer, preset tare. Setup this register and at rising edge of command bit 5 preset tare is activated.                                                                                                    |
| ,                               | double<br>double<br>double<br>double | word,<br>word,<br>word,<br>word,                             | 32<br>32<br>32<br>32              | bit<br><mark>bit</mark><br>bit<br>bit   | signed integer, level 1<br><mark>signed integer, level 2</mark><br>signed integer, level 3<br>signed integer, level 4                                                                                                    |

To set level 2, write the following lines:

L "Set level 2" //Load Value level 2 To set a new setpoint level, command "indicator channel 2,0 and 2,1 must be set high (132.6 and 132.7) MD142 T PQD 266 //Store value level 2

The first line will load level 2 (double word) from MD 142. The second line will copy level 2 (double word) into the 1020.

| Mar - [1020 @1020\SIMATIC 300 Station\CPU 315-2 DP(1)\S7 Program(1) ONLINE] |         |    |       |                        |                |                             |      |   |  |  |  |
|-----------------------------------------------------------------------------|---------|----|-------|------------------------|----------------|-----------------------------|------|---|--|--|--|
| Table Edit Insert PLC Variable View Options Window Help                     |         |    |       |                        |                |                             |      |   |  |  |  |
| ▰◧▰◼◓▯◾▣◧▫▫▾◾◾◣?                                                            |         |    |       |                        |                |                             |      |   |  |  |  |
| 1.<br>r                                                                     |         |    | .0    | ₽ <u>₽</u> # 64 ¥2     |                |                             |      |   |  |  |  |
|                                                                             | Address |    | ress  | Symbol                 | Display format | Display format Status value |      | • |  |  |  |
| 68                                                                          |         | MD | 142   | "Set level 2"          | DEC            | L#20                        | L#20 |   |  |  |  |
| 69                                                                          |         | М  | 132.6 | "Set Ind channel 2, 0" | BOOL           | 📘 true                      |      |   |  |  |  |
|                                                                             |         |    | 100 7 | Nortzad abaarad oo dii | 0001           |                             |      |   |  |  |  |

In the example below level 2 is set, the value (20) will be shown in MD 142.

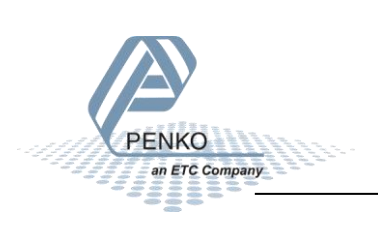

#### Set level 3

The Setpoint for level 3 can be set at address PQD 270

<u>Note: to change the value of level 3, command bit 7 and 8 (indicator channel 2,0 and 2,1) must be set.</u> The addresses will be M 132.6 and M 132.7.

Module = "IND1020" 0x6A, 0x5F Inputs : double word, 32 bit signed integer/float, weight register word, 16 bit status byte, 8 bit command (if addressed as word high byte is command, low byte is select register) byte, 8 bit weight select register word, 16 inputs 1.16, inputs 4-16 are virtual inputs generated by software word, 16 outputs 201.216, outputs 205-216 are virtual outputs generated by software double word, 32 bit signed integer, preset tare double word, 32 bit signed integer/float, indicator gross x10(same as weight select register 9) double word, 32 bit signed integer/float, indicator tare x10(same as weight select register 10) double word, 32 bit signed integer/float, indicator tare x10(same as weight select register 13) double word, 32 bit signed integer/float, multirange weight(same as weight select register 0) outputs: byte, 8 bit command (if addressed as word high byte is command, low byte is select register) byte, 8 bit command (if addressed as word high byte is command, low byte is select register) byte, 8 bit command (if addressed as word high byte is command, low byte is select register) byte, 8 bit weight select register double word, 32 bit signed integer, preset tare. Setup this register and at rising edge of command bit 5 preset tare is activated. double word, 32 bit signed integer, level 1 double word, 32 bit signed integer, level 2 double word, 32 bit signed integer, level 4

To set level 3, write the following lines:

L "Set level 3" //Load Value level 3 To set a new setpoint level, command "indicator channel 2,0 and 2,1 must be set high (132.6 and 132.7) MD146 T FQD 270 //Store value level 3

The first line will load level 3 (double word) from MD 146. The second line will copy level 3 (double word) into the 1020.

🕍 Var - [1020 -- @1020\SIMATIC 300 Station\CPU 315-2 DP(1)\S7 Program(1) ONLINE] - 🗆 🗙 Table Edit Insert PLC Variable View Options Window Help \_ 8 × 60 12 -ᅍ 🗋 😅 🔏 🛍 🛍 🗠 🗠 X 😏 🔐 🛷 2 ller 1. A 11.0 Z 2 4 # 64 47 1 Symbol Address Display format Status value Modify value ۰ 68 MD 146 "Set level 3" L#30 DEC L#30 69 "Set Ind channel 2, 0" м 132.6 BOOL true 70 "Set Ind channel 2, 1" М 132.7 BOOL true

In the example below level 3 is set, the value (30) will be shown in MD 146.

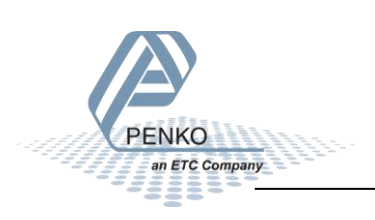

#### Set level 4

The Setpoint for level 4 can be set at address PQD 274.

Note: to change the value of level 4, command bit 7 and 8 (indicator channel 2,0 and 2,1) must be set. The addresses will be M 132.6 and M 132.7.

| Module =         | "IND1020                                          | " 0x6A                           | , 0;                       | x5F                      |                                                                                                    |
|------------------|---------------------------------------------------|----------------------------------|----------------------------|--------------------------|----------------------------------------------------------------------------------------------------|
| ; Inputs         | : double                                          | word,                            | 32                         | bit                      | signed integer/float, weight register                                                                                                    |
| ,                |                                                   | word,<br>byte,<br>byte,          | 16<br>8<br>8               | bit<br>bit<br>bit        | status<br>command (if addressed as word high byte is command, low byte is select register)<br>weight select register                                                                                                    |
|                  |                                                   | word,<br>word,                   | 16<br>16                   | inpu<br>outp             | jts – 116, inpūts 4-16 are virtual inputs generated by software<br>puts 201216, outputs 205-216 are virtual outputs generated by software                                                                                                    |
| -                | double                                            | word,                            | 32                         | bit                      | signed integer, preset tare                                                                                                    |
| ,<br>,<br>,<br>, | double<br>double<br>double<br>double              | word,<br>word,<br>word,<br>word, | 32<br>32<br>32<br>32<br>32 | bit<br>bit<br>bit<br>bit | signed integer/float, indicator gross x10(same as weight select register 9)<br>signed integer/float, indicator net x10(same as weight select register 10)<br>signed integer/float, indicator tare x10(same as weight select register 13)<br>signed integer/float, multirange weight(same as weight select register 0) |
| Output           | s:                                                | byte,<br>byte,                   | 8<br>8                     | bit<br>bit               | command (if addressed as word high byte is command, low byte is select register)<br>weight select register                                                                                                    |
| 1                | double                                            | word,                            | 32                         | bit                      | signed integer, preset tare. Setup this register and at rising edge of command bit 5 preset tare is activated.                                                                                                    |
| ;                | double<br>double<br>double<br><mark>double</mark> | word,<br>word,<br>word,<br>word, | 32<br>32<br>32<br>32<br>32 | bit<br>bit<br>bit<br>bit | signed integer, level 1<br>signed integer, level 2<br>signed integer, level 3<br>signed integer, level 4                                                                                                    |

To set level 4, write the following lines:

L "Set level 4" //Load Value level 4 To set a new setpoint level, command "indicator channel 2,0 and 2,1 must be set high (132.6 and 132.7) MD150 T PQD 274 //Store value level 4

The first line will load level 4 (double word) from MD 150. The second line will copy level 4 (double word) into the 1020.

In the example below level 4 is set, the value (40) will be shown in MD 150.

| 🕍 Var - [1020 @1020\SIMATIC 300 Station\CPU 315-2 DP(1)\S7 Program(1) ONLINE] |   |      |       |                                 |                |              |              |       |  |  |
|-------------------------------------------------------------------------------|---|------|-------|---------------------------------|----------------|--------------|--------------|-------|--|--|
|                                                                               | T | able | Edit  | Insert PLC Variable View Option | ons Window     | Help         |              | _ 8 × |  |  |
|                                                                               |   |      |       |                                 |                |              |              |       |  |  |
|                                                                               |   |      |       |                                 |                |              |              |       |  |  |
|                                                                               | 1 | Add  | ress  | Symbol                          | Display format | Status value | Modify value | *     |  |  |
| 68                                                                            |   | MD   | 150   | "Set level 4"                   | DEC            | L#40         | L#40         |       |  |  |
| 69                                                                            |   | М    | 132.6 | "Set Ind channel 2, 0"          | BOOL           | 📘 true       |              |       |  |  |
| 70                                                                            |   | М    | 132.7 | "Set Ind channel 2, 1"          | BOOL           | 🚺 true       |              |       |  |  |

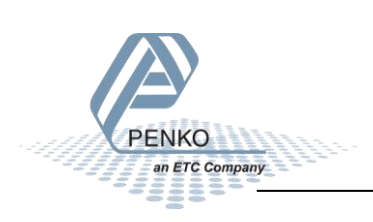

#### Complete program to read and write values

#### Read:

| //102 | 0 Weig | ht, status, weight select re          | gister, inputs, outputs information to the PLC                                                    |       |
|-------|--------|---------------------------------------|---------------------------------------------------------------------------------------------------|-------|
|       | L<br>T | PID 256<br>"Read Weight register"     | //Load Weight register<br>//Store Weight register                                                 | MD100 |
|       | L<br>T | PIW 260<br>"Read Status bits"         | //Load Status<br>//Store Status                                                                   | MW104 |
|       | L<br>T | PIB 262<br>"Read Command bits"        | //Load Command bits and weight select register<br>//Store Command bits and weight select register | MB106 |
|       | L<br>T | PIB 263<br>"Read Weight select reg"   | //Load Weight select register<br>//Store Weight select register                                   | MB107 |
|       | L<br>T | PIW 264<br>"Read Inputs"              | //Load inputs<br>//Store inputs                                                                   | MW108 |
|       | L<br>T | PIW 266<br>"Read Outputs"             | //Load outputs<br>//Store outputs                                                                 | MW110 |
|       | L<br>T | PID 268<br>"Read Preset tare value"   | //Load preset tare value<br>//Store preset tare value                                             | MD112 |
|       | L<br>T | PID 272<br>"Read Ind value gross x10" | //Load indicator value gross x10<br>//Store indicator value gross x10                             | MD116 |
|       | L<br>T | PID 276<br>"Read Ind value net x10"   | //Load indicator value net x10<br>//Store indicator value net x10                                 | MD120 |
|       | L<br>T | PID 280<br>"Read Ind value tare x10"  | //Load indicator value tare x10<br>//Store indicator value tare x10                               | MD124 |
|       | L      | PID 284                               | //Load indicator value multirange weight                                                          |       |
|       | т      | "Read Multirange weight"              | //Store indicator value multirange weight                                                         | MD128 |

#### Write:

//Send commands, weight select register, preset tare and levels for the PLC to the 1020  $\,$ 

| L   | "Set commands"<br>POB 256 | //Load Command<br>//Store Command                                                                                           | MB132  |
|-----|---------------------------|----------------------------------------------------------------------------------------------------|--------|
|     |                           |                                                                                                    |        |
| L   | "Set weight select reg"   | //Load weight select register                                                                                               | MB133  |
| т   | PQB 257                   | //Store weight select register                                                                                              |        |
| L   | "Set preset tare"         | //Load set preset tare value To set a new preset tare value, command "Preset tare" must be set high (M132.4)                | MD134  |
| т   | PQD 258                   | //Store set preset tare value                                                                                               |        |
| L   | "Read Preset tare value"  | //Load current preset tare value                                                                                            | MD112  |
| ь   | "Set preset tare"         | //Load set preset tare                                                                                                    | MD134  |
| <>D |                           | //If set preset tare not equel with read preset tare                                                                        |        |
| =   | "Set Preset tare command" | //Command bit "preset tare" is on, storing the new preset tare into the SGM740 or SGM840                                    | M132.4 |
|     |                           |                                                                                                    |        |
| L   | "Set level 1"             | //Load Value level 1 To set a new setpoint level, command "indicator channel 2,0 and 2,1 must be set high (132.6 and 132.7) | MD138  |
| т   | PQD 262                   | //Store value level 1                                                                                                    |        |
| T.  | "Set level 2"             | //Toad Value level 2 To set a new setpoint level, command "indicator channel 2.0 and 2.1 must be set high (132.6 and 132.7) | MD142  |
| т   | POD 266                   | //Store value level 2                                                                                                    |        |
|     | -                         |                                                                                                    |        |
| L   | "Set level 3"             | //Load Value level 3 To set a new setpoint level, command "indicator channel 2,0 and 2,1 must be set high (132.6 and 132.7) | MD146  |
| т   | PQD 270                   | //Store value level 3                                                                                                    |        |
|     |                           |                                                                                                    |        |
| L   | "Set level 4"             | //Load Value level 4 To set a new setpoint level, command "indicator channel 2,0 and 2,1 must be set high (132.6 and 132.7) | MD150  |
| т   | PQD 274                   | //Store value level 4                                                                                                    |        |
|     |                           |                                                                                                    |        |

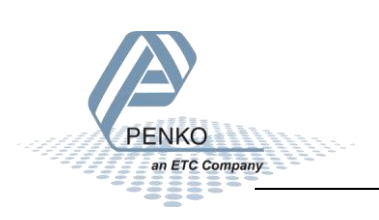

#### Variable table

#### Read:

| ¥ Va<br>影 Ta | r - [1020 @<br>able Edit | 1020\SIMATIC 300 Station\CPU 315-2<br>Insert PLC Variable View Opti | DP(1)\S7 Progra          | am(1) ONLINE]<br>Help | _ 0          | ×        |
|--------------|--------------------------|---------------------------------------------------------------------|--------------------------|-----------------------|--------------|----------|
|              | niei                     |                                                                     | ⊆_ <u>8</u>   <u>N</u> ? | ©y & w &              | Ma Her       | <u> </u> |
|              |                          |                                                                     |                          |                       |              |          |
|              | Address                  | Symbol                                                              | Display format           | Status value          | Modify value |          |
| 1            | MD 100                   | "Read Weight register"                                              | DEC                      | L#0                   |              |          |
| 2            |                          |                                                                     |                          |                       |              |          |
| 3            | MW 104                   | "Read Status bits"                                                  | BIN                      | 2#0010_0001_1000_1100 |              |          |
| 4            | M 105.0                  | "Hardware overload"                                                 | BOOL                     | 📕 false               |              |          |
| 5            | M 105.1                  | "Overload detected"                                                 | BOOL                     | false                 |              |          |
| 6            | M 105.2                  | "Stable signal"                                                     | BOOL                     | 📘 true                |              |          |
| 7            | M 105.3                  | "In stable range"                                                   | BOOL                     | 🚺 true                |              |          |
| 8            | M 105.4                  | "Zero corrected"                                                    | BOOL                     | <b>false</b>          |              | _        |
| 9            | M 105.5                  | "Center of zero"                                                    | BOOL                     | <b>false</b>          |              |          |
| 10           | M 105.6                  | "In zero range"                                                     | BOOL                     | false                 |              |          |
| 11           | M 105.7                  | "Zero tracking possible"                                            | BOOL                     | 🚺 true                |              |          |
| 12           | M 104.0                  | "Tare active"                                                       | BOOL                     | 📘 true                |              |          |
| 13           | M 104.1                  | "Preset tare active"                                                | BOOL                     | false                 |              |          |
| 14           | M 104.2                  | "New sample available"                                              | BOOL                     | false                 |              |          |
| 15           | M 104.3                  | "Calibration invalid"                                               | BOOL                     | <b>f</b> alse         |              | =        |
| 16           | M 104.4                  | "Calibration enabled"                                               | BOOL                     | <b>false</b>          |              |          |
| 17           | M 104.5                  | "User certified operation"                                          | BOOL                     | 📘 true                |              |          |
| 18           | M 104.6                  | "Reserved 1"                                                        | BOOL                     | <b>false</b>          |              |          |
| 19           | M 104.7                  | "Reserved 2"                                                        | BOOL                     | 📕 false               |              |          |
| 20           |                          |                                                                     |                          |                       |              |          |
| 21           | MB 106                   | "Read Command bits"                                                 | BIN                      | 2#1100_1000           |              |          |
| 22           | M 106.0                  | "Read Zero reset command"                                           | BOOL                     | false                 |              |          |
| 23           | M 106.1                  | "Read Zero set command"                                             | BOOL                     | false                 |              |          |
| 24           | M 106.2                  | "Read Tare off"                                                     | BOOL                     | false                 |              |          |
| 25           | M 106.3                  | "Read Tare on"                                                      | BOOL                     | 🚺 true                |              |          |
| 26           | M 106.4                  | "Read Preset tare command"                                          | BOOL                     | false                 |              |          |
| 27           | M 106.5                  | "Read Freeze bit"                                                   | BOOL                     | false                 |              |          |
| 28           | M 106.6                  | "Read Ind channel 2, 0"                                             | BOOL                     | 🚺 true                |              |          |
| 29           | M 106.7                  | "Read Ind channel 2, 1"                                             | BOOL                     | 🚺 true                |              |          |
| 30           |                          |                                                                     |                          |                       |              |          |
| 31           | MB 107                   | "Read Weight select reg"                                            | HEX                      | B#16#04               |              |          |
| 32           |                          |                                                                     |                          |                       |              |          |
| 33           | MW 108                   | "Read Inputs"                                                       | BIN                      | 2#0000_0000_0000_1001 |              | -        |
| 34           | M 109.0                  | "Input 1"                                                           | BOOL                     | 📘 true                |              |          |
| 35           | M 109.1                  | "Input 2"                                                           | BOOL                     | false                 |              |          |
| 36           | M 109.2                  | "Input 3"                                                           | BOOL                     | false                 |              |          |
| 37           |                          |                                                                     |                          |                       |              |          |
| 38           | MW 110                   | "Read Outputs"                                                      | BIN                      | 2#0000_0011_0000_0000 |              | 1        |
| 39           | M 111.0                  | "Output 1"                                                          | BOOL                     | 📕 false               |              |          |
| 40           | M 111.1                  | "Output 2"                                                          | BOOL                     | false                 |              | -        |
| 41           | M 111.2                  | "Output 3"                                                          | BOOL                     | false                 |              | ~        |
| 42           | M 111.3                  | "Output 4"                                                          | BOOL                     | false                 |              |          |
| 43           |                          |                                                                     |                          |                       |              | -        |
| 44           | MD 112                   | "Read Preset tare value"                                            | DEC                      | L#100                 |              | -        |
| 45           |                          |                                                                     | -                        |                       |              |          |
| 46           | MD 116                   | "Read Ind value gross x10"                                          | DEC                      | L#50000               |              |          |
| 47           |                          |                                                                     |                          |                       |              |          |
| 48           | MD 120                   | "Read Ind value net x10"                                            | DEC                      | L#-1                  |              |          |
| 49           |                          |                                                                     |                          |                       |              |          |
| 50           | MD 124                   | "Read Ind value tare x10"                                           | DEC                      | L#50001               |              |          |
| 51           |                          |                                                                     |                          |                       | 1            |          |
| 52           | MD 128                   | "Read Multirange weight"                                            | DEC                      | L#0                   |              | -        |
|              |                          |                                                                     |                          |                       | •            |          |
| 1020\\$      | IMATIC 300 S             | tation\\S7 Program(1)                                               |                          |                       | RUN          |          |
|              |                          | 2                                                                   |                          |                       |              | - 10     |

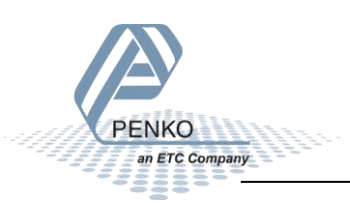

#### Write:

| 놂   | 🕍 Var - [1020 @1020\SIMATIC 300 Station\CPU 315-2 DP(1)\S7 Program(1) ONLINE] |      |       |                                |                         |                    |              |   |  |  |
|-----|-------------------------------------------------------------------------------|------|-------|--------------------------------|-------------------------|--------------------|--------------|---|--|--|
|     | Ta                                                                            | able | Edit  | Insert PLC Variable View Optic | ons Window              | Help               | _ 8          | × |  |  |
| -   | a _                                                                           | D    | 2     |                                | ° <u>a</u> 2 <u>k</u> ? | <b>∰</b> 66° м⊅ 66 | Man Iker     |   |  |  |
|     |                                                                               |      |       |                                |                         |                    |              |   |  |  |
|     | 1                                                                             | Addr | ress  | Symbol                         | Display format          | Status value       | Modify value | ^ |  |  |
| 54  |                                                                               | MB   | 132   | "Set commands"                 | BIN                     | 2#1100_1000        |              |   |  |  |
| 55  |                                                                               | М    | 132.0 | "Set Zero reset command"       | BOOL                    | 📕 false            |              |   |  |  |
| 56  |                                                                               | М    | 132.1 | "Set Zero set command"         | BOOL                    | 📕 false            |              |   |  |  |
| 57  |                                                                               | М    | 132.2 | "Set Tare off"                 | BOOL                    | 📕 false            |              |   |  |  |
| 58  |                                                                               | М    | 132.3 | "Set Tare on"                  | BOOL                    | 📘 true             |              |   |  |  |
| 59  |                                                                               | М    | 132.4 | "Set Preset tare command"      | BOOL                    | false              |              |   |  |  |
| 60  |                                                                               | М    | 132.5 | "Set Freeze bit"               | BOOL                    | <b>f</b> alse      |              |   |  |  |
| 61  |                                                                               | М    | 132.6 | "Set Ind channel 2, 0"         | BOOL                    | 📘 true             |              |   |  |  |
| 62  |                                                                               | М    | 132.7 | "Set Ind channel 2, 1"         | BOOL                    | 📘 true             |              |   |  |  |
| 63  |                                                                               |      |       |                                |                         |                    |              |   |  |  |
| 64  |                                                                               | MB   | 133   | "Set weight select reg"        | HEX                     | B#16#04            | 💓 B#16#04    |   |  |  |
| 65  |                                                                               |      |       |                                |                         |                    |              |   |  |  |
| 66  |                                                                               | MD   | 134   | "Set preset tare"              | DEC                     | L#100              | 🙀 L#100      |   |  |  |
| 67  |                                                                               |      |       |                                |                         |                    |              |   |  |  |
| 68  |                                                                               | MD   | 150   | "Set level 4"                  | DEC                     | L#40               | L#40         |   |  |  |
| 69  |                                                                               | М    | 132.6 | "Set Ind channel 2, 0"         | BOOL                    | 📘 true             |              |   |  |  |
| 70  |                                                                               | М    | 132.7 | "Set Ind channel 2, 1"         | BOOL                    | 🚹 true             |              |   |  |  |
| 71  |                                                                               | MD   | 142   | "Set level 2"                  | DEC                     | L#20               | L#20         | = |  |  |
| 72  |                                                                               |      |       |                                |                         |                    |              |   |  |  |
| 73  |                                                                               | MD   | 146   | "Set level 3"                  | DEC                     | L#30               | 🙀 L#30       |   |  |  |
| 74  |                                                                               |      |       |                                |                         |                    |              |   |  |  |
| 75  |                                                                               | MD   | 150   | "Set level 4"                  | DEC                     | L#40               | 💓 L#40       | - |  |  |
| 1   |                                                                               |      |       |                                |                         |                    | +            |   |  |  |
| 102 | 1020\SIMATIC 300 Station\\S7 Program(1)                                       |      |       |                                |                         |                    |              |   |  |  |

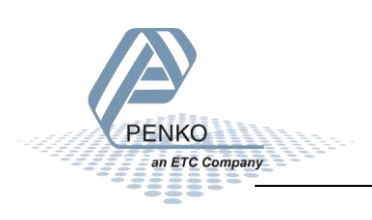

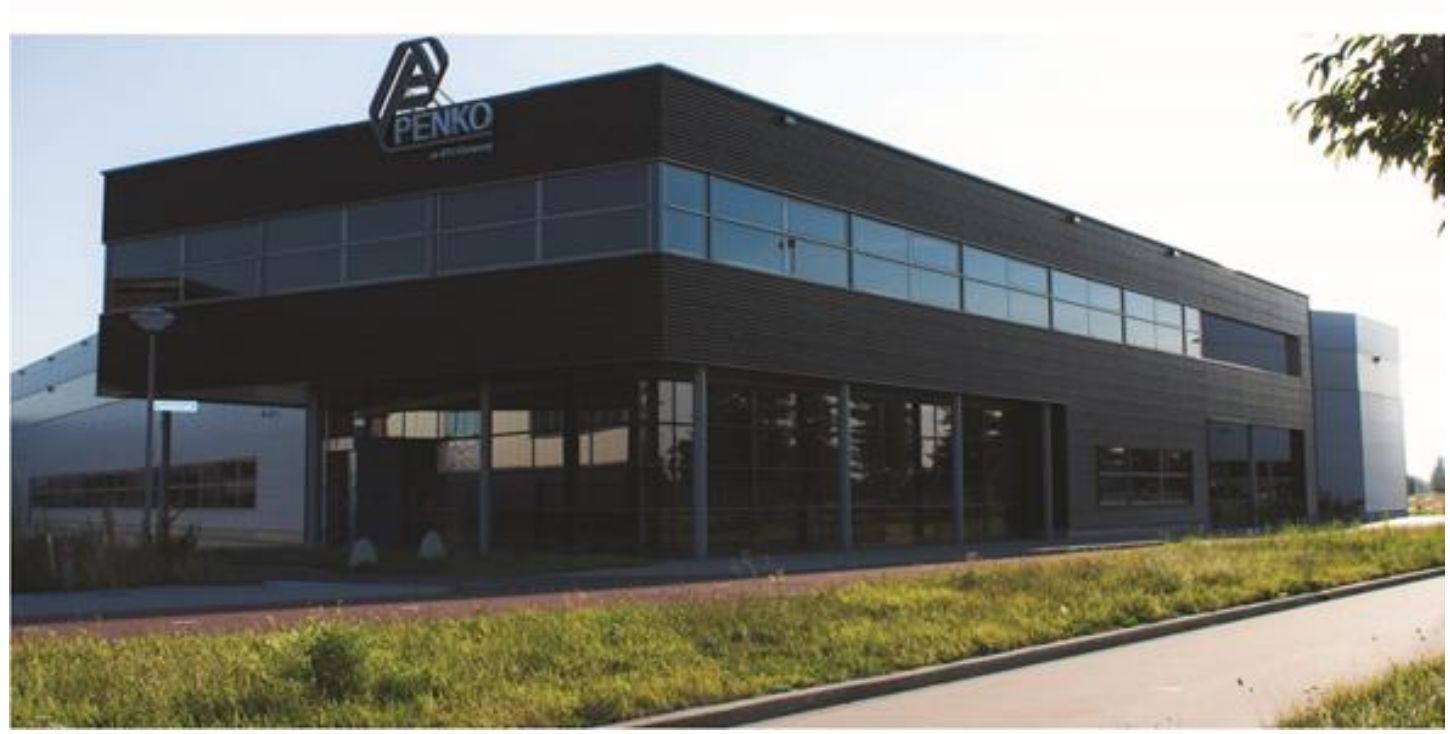

#### About PENKO

Our design expertise include systems for manufacturing plants, bulk weighing, check weighing, force measuring and process control. For over 35 years, PENKO Engineering B.V. has been at the forefront of development and production of high-accuracy, high-speed weighing systems and our solutions continue to help cut costs, increase ROI and drive profits for some of the largest global brands, such as Cargill, Sara Lee, Heinz, Kraft Foods and Unilever to name but a few.

Whether you are looking for a simple stand-alone weighing system or a high-speed weighing and dosing controller for a complex automated production line, PENKO has a comprehensive range of standard solutions you can rely on.

#### Certifications

PENKO sets high standards for its products and product performance which are tested, certified and approved by independent expert and government organizations to ensure they meet – and even – exceed metrology industry guidelines. A library of testing certificates is available for reference on:

http://penko.com/nl/publications\_certificates.html

# 

#### **PENKO Professional Services**

PENKO is committed to ensuring every system is installed, tested, programmed, commissioned and operational to client specifications. Our engineers, at our weighing center in Ede, Netherlands, as well as our distributors around the world, strive to solve most weighing-system issues within the same day. On a monthly basis PENKO offers free training classes to anyone interested in exploring modern, high-speed weighing instruments and solutions. A schedule of training sessions is found on: www.penko.com/training

#### **PENKO Alliances**

PENKO's worldwide network: Australia, Belgium, Brazil, China, Denmark, Germany, Egypt, Finland, France, India, Italy, Netherlands, Norway, Poland, Portugal, Slovakia, Spain, Syria, Turkey, United Kingdom, South Africa, Slovakia Sweden, Switzerland and Singapore. A complete overview you will find on: www.penko.com/dealers

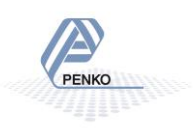